# T: Konfiguracja usługi ftp w systemie Windows 8.1.

Zadanie1:

Odszukaj w serwisie internetowym Wikipedii informacje na temat protokołu ftp.

FTP (ang. File Transfer Protocol) – protokół transferu plików umożliwiający dwukierunkowy przesył plików w sieci komputerowej w układzie klient-serwer. Do komunikacji wykorzystywane są dwa połączenia TCP. Jedno z nich jest połączeniem kontrolnym za pomocą którego przesyłane są polecenia, a drugie służy do transmisji danych. Połączenie za pomocą protokołu FTP (krótko: połączenie FTP) może działać w dwóch trybach:

- aktywnym wykorzystuje port 21 dla poleceń i port 20 do przesyłu danych,
- pasywnym wykorzystuje port 21 dla poleceń i port o numerze powyżej 1024 do transmisji danych.

## Zadanie2:

Zapoznaj się z programami wymiany danych poprzez protokół ftp: firefox ftp://username:passwd@host.domena:port ftp ? filezilla localhost freecommander http://freecommander.com/pl/zarys-2/ total commander http://www.dobreprogramy.pl/Total-Commander,Program,Windows,12316.html

## Zadanie3:

Przeprowadź instalację i konfiguracją serwera FTP w systemie Windows 8. Z przeprowadzonych działań utwórz sprawozdanie w dowolnym procesorze tekstu. Na jednej stronie o rozmiarze A4, orientacji pionowej, umieść dwa opisane zrzuty z ekranu, o szerokości minimum 14 cm. Każdą stronę podpisz swoim imieniem i nazwiskiem w nagłówku strony a w stopce oznacz numer strony wg schematu Strona X z Y. Pracę zachowaj pod nazwą **\$nazwisko\_ftp\_windows** i prześlij pocztą elektroniczną do nauczyciela na adres <u>greszata@zs9elektronik.pl</u>.

Zrzuty ekranowe przedstawiające proces instalacji i konfiguracji usługi ftp w systemie Windows 8.1: Instalację usługi ftp w systemie Windows przeprowadzamy wybierając w Panelu sterowania aplet Programy, następnie Włącz lub wyłącz funkcje systemu Windows:

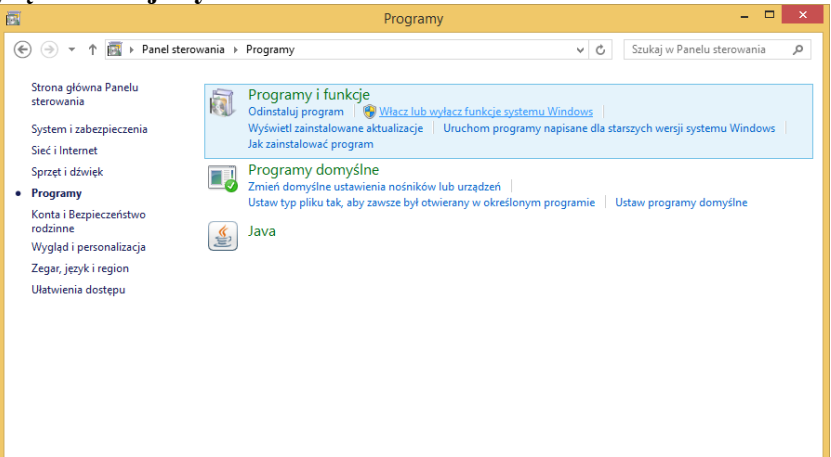

W oknie Funkcje systemu Windows rozwijamy grupę Internetowe usługi informacyjne i zaznaczamy Usługę FTP, Konsolę zarządzania usługami IIS oraz Usługę zarządzania usługami IIS i klikamy przycisk OK:

| 🔟 Funkcje systemu Windows 🗧                                                                                                    |            | ×  |
|----------------------------------------------------------------------------------------------------|------------|----|
| Włącz lub wyłącz funkcje systemu Windows                                                                                                    |            | 0  |
| Aby włączyć funkcję, zaznacz jej pole wyboru. Aby wyłączyć funkcję, wyczyść jej pole wyboru. Wype<br>oznacza, że tylko część funkcji jest włączona. | elnione po | le |
| 🖃 🔳 Internetowe usługi informacyjne                                                                                                    |            | ^  |
| 🖃 🔳 🖟 Narzędzia zarządzania siecią Web                                                                                                    |            |    |
| 🖌 📔 Konsola zarządzania usługami IIS                                                                                                    |            | _  |
| 🔲 🎍 Narzędzia i skrypty zarządzania usługami IIS                                                                                                    |            |    |
| 🔽 📗 Usługa zarządzania usługami IIS                                                                                                    |            |    |
| 🗄 🗔 📗 Zgodność z narzędziami zarządzania usługami IIS w wersji 6                                                                                    |            |    |
| 🖃 🔳 🔒 Serwer FTP                                                                                                    |            |    |
| Rozszerzalność protokołu FTP                                                                                                    |            |    |
| 🕑 🛺 Usługa FTP                                                                                                    |            |    |
| 🕀 🗔 🔒 Usługi WWW                                                                                                    |            |    |
| 🗹 🚡 Klient folderów roboczych                                                                                                    |            |    |
| Klient Telnet                                                                                                    |            |    |
| Klient TFTP                                                                                                    |            |    |
| Okaluma interfairu ADI lannanaii DDC                                                                                                    |            | ~  |
| ОК                                                                                                    | Anuluj     |    |

W tym momencie rozpocznie się instalacja wybranego oprogramowania:

| 😑 🖪 Funkcje systemu Windows | ×      |
|-----------------------------|--------|
| Stosowanie zmian            |        |
|                             |        |
|                             |        |
|                             |        |
|                             |        |
|                             |        |
|                             |        |
|                             | Anuluj |

Po instalacji usługi FTP możemy sprawdzić jej stan. Okazuje się, że nie jest ona uruchamiana domyślnie (brak nasłuchiwania na porcie 21):

| C.V.                                                                        |                                                                                                    | Wiersz polecenia                                                                                                    |                                                                                                    | - 0 | ⊐ × |   |
|-----------------------------------------------------------------------------|----------------------------------------------------------------------------------------------------|----------------------------------------------------------------------------------------------------|----------------------------------------------------------------------------------------------------|-----|-----|---|
| Microsof<br>(c) 2013                                                        | t Windows [Version 6.3.<br>Microsoft Corporation.                                                                                                    | 9600]<br>Wszelkie prawa zastrze                                                                                                    | żone.                                                                                                    |     |     | ^ |
| C:\Users                                                                    | \tomek≻netstat -anp tcp                                                                                                    |                                                                                                    |                                                                                                    |     |     |   |
| Active C                                                                    | onnections                                                                                                    |                                                                                                    |                                                                                                    |     |     |   |
| Proto<br>TCP<br>TCP<br>TCP<br>TCP<br>TCP<br>TCP<br>TCP<br>TCP<br>TCP<br>TCP | Local Address<br>0.0.0.0:23<br>0.0.0.0:135<br>0.0.0.0:135<br>0.0.0.0:1025<br>0.0.0.0:1025<br>0.0.0.0:1027<br>0.0.0.0:1027<br>0.0.0.0:1029<br>0.0.0.0:1029<br>0.0.0.0:1030<br>0.0.0.0:1110<br>0.0.0.0:3389<br>0.0.0.0:5357 | Foreign Address<br>0.0.0.0:0<br>0.0.0.0:0<br>0.0.0.0:0<br>0.0.0.0:0<br>0.0.0.0:0<br>0.0.0.0:0<br>0.0.0.0:0<br>0.0.0.0:0<br>0.0.0.0:0<br>0.0.0.0:0<br>0.0.0.0:0<br>0.0.0.0:0<br>0.0.0.0:0<br>0.0.0.0:0<br>0.0.0.0:0 | State<br>LISTENING<br>LISTENING<br>LISTENING<br>LISTENING<br>LISTENING<br>LISTENING<br>LISTENING<br>LISTENING<br>LISTENING<br>LISTENING<br>LISTENING<br>LISTENING |     | Ň   | * |

Do zarządzania usługą FTP możemy wykorzystać przystawkę Menedżer internetowych usług informacyjnych dostępną w konsoli Zarządzania komputerem w kategorii Usługi i aplikacje:

| - C.                                                                                                    |                                             | Zarządzanie komputerem                                                                                                    |                                                                                                    |
|----------------------------------------------------------------------------------------------------|---------------------------------------------|----------------------------------------------------------------------------------------------------|----------------------------------------------------------------------------------------------------|
| <u>Plik Akcja W</u> idok Pomo <u>c</u>                                                                                                    |                                             |                                                                                                    |                                                                                                    |
| 🗢 🕪 🖄 🚾 📓                                                                                                    |                                             |                                                                                                    |                                                                                                    |
| Zarządzanie komputerem (loka<br>a )) Narzędzia systemowe                                                                                                    |                                             |                                                                                                    | 🖬 🖂 🔂 🕢                                                                                                    |
| <ul> <li>C Istranoogen addit</li> <li>C dolg is darch</li> <li>C dolg is darch</li> <li>C holey udortgrine</li> <li>C Moster urgeber</li> <li>Moster urgeber</li> <li>Most</li></ul> | Połgoznia<br>2011 - 4 Strzku (strzku/samek) | Image: Second second second | Aug           Wynei plata;         Wynei plata;           Wynei plata;         Wynei plata;           Paesem encycl klabilda:         Plata;           Paesem encycl klabilda:         Plata;           Paesem encycl klabilda:         Plata;           Paesem encycl klabilda:         Plata; |

Lub samodzielną konsolę dostępną w Panelu sterowania w grupie System i zabezpieczenia w podgrupie Narzędzi administracyjnych:

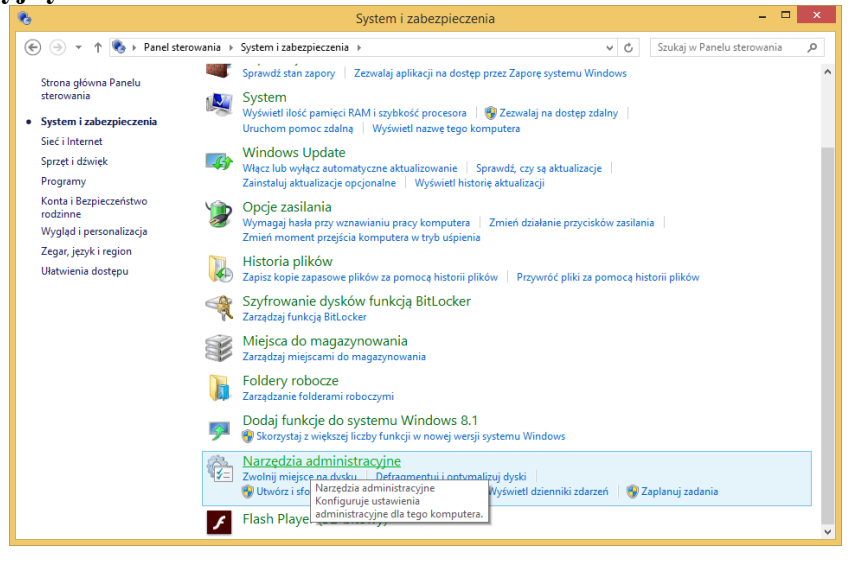

## Konsola pod nazwą Menedżer internetowych usług informacyjnych:

| 5   🛃 🔝 🖛                                                                                                    | Narzędzia administracyjne                                                                                                    |                                                                      | - 🗆 🗙                                                                                                    |
|----------------------------------------------------------------------------------------------------|----------------------------------------------------------------------------------------------------|----------------------------------------------------------------------|----------------------------------------------------------------------------------------------------|
| Plik Narzędzia główne                                                                                                    | Udostępnianie Widok                                                                                                    |                                                                      | ~ 🔮                                                                                                    |
| 🔄 🏵 🔻 🕇 🛍 🕨 Pa                                                                                                    | nel sterowania 🔸 System i zabezpieczenia 🔸 Narzędzia administracyjne                                                                                                    | ~ C                                                                  | Przeszukaj: Narzędzia adminis 🔎                                                                          |
| <ul> <li>✓ Ulubione</li> <li>✓ Ulubione</li> <li>✓ Otathie mitigica</li> <li>✓ Pobrane</li> <li>✓ Pulpit</li> <li>✓ Grupa domowa</li> <li>✓ Ten komputer</li> <li>✓ Sieć</li> </ul> | Bofragmentacja i optymalizacja dysk      Diagnostyka pamięci systemu Wind     Dinformacje o systemie     Minigator iSCSI     Cryszczanie dysku     Output of the medzer internetowych usług informacyjnych (IIS)     Medzer internetowych usług informacyjnych (IIS)     Medzer internetowych usług informacyjnych (IIS)     Medzer internetowych usług informacyjnych (IIS)     Medzer internetowych usług informacyjnych (IIS)     Medzer internetowych usług informacyjnych (IIS)     Monfory otwanie usług IIS i platformy ASP NET, sterowan     rezwistywanie problemów z tymi produktani.     Medzer internetowych wsługi systemu wielemow z tymi produktani.     Szładzanie komputerem     Zódał danych ODBC (64-bitowe) | Harmonog<br>Konfigurac<br>Monitor za<br>ie nimi oraz<br>rezerone unn | ram zadań<br>la systemu<br>sobów<br>dowe<br>wwershell ISE (x86)<br>d drukowaniem<br>ych ODBC (32-bitowe) |
|                                                                                                    |                                                                                                    |                                                                      |                                                                                                    |

W konsoli odnajdziemy zestaw narzędzi konfiguracyjnych zależnych od zainstalowanych elementów składowych oprogramowania **Serwera FTP**:

| 8                   | Menedzer internetowych usług informacyjnych (IIS)                                                                                                    | - • ×                                                                                                    |
|---------------------|----------------------------------------------------------------------------------------------------|----------------------------------------------------------------------------------------------------|
| € ● ● ● \$27NAU +   |                                                                                                    | <b>₩</b> ≥≙ 0•                                                                                              |
| Plik Wyświetl Pomog |                                                                                                    |                                                                                                    |
| Połączenia          | Dom S27NAU           Film:         • ''' Englitt · · · · · · · · · · · · · · · · · ·                                                                                                    | Akcje<br>Wyświetl pule aplikacji<br>Wyświetl witryny<br>Pobieranie nowych składników<br>platformy sieci Web |
|                     | For verify the for the formation of the formation of the | Pernoc                                                                                                    |
| Gotowe              |                                                                                                    | el.                                                                                                    |
|                     |                                                                                                    |                                                                                                    |

Podczas instalacji nie jest tworzona przykładowa witryna FTP. Dlatego w pierwszej kolejności tworzymy nową witrynę klikając prawym klawiszem myszy na nazwie hosta i wybierając z menu kontekstowego polecenie **Dodaj witrynę FTP**. W wywołanym oknie kreatora podajemy nazwę **Domyślna witryna FTP** oraz lokalizację na dysku c:\inetpub\ftproot i klikamy przycisk **Dalej**:

|                                                                                                    | Dodaj witrynę FTP                              | ? ×      |
|----------------------------------------------------------------------------------------------------|------------------------------------------------|----------|
| Informacje o witrynie                                                                                       |                                                |          |
| Nazwa witryny FIP:<br>Domyślna witryna FTP<br>Katalog zawartości<br>Ścieżka fizyczna:<br>C:\inetpub\ftproot |                                                |          |
|                                                                                                    | <u>P</u> oprzedni <u>D</u> alej <u>Z</u> akońc | z Anuluj |

W kolejnym oknie określamy adresy IP kart sieciowych i port wykorzystywanych przez usługę FTP oraz wyłączamy szyfrowanie ssl zaznaczając opcję **Bez protokołu SSL** i klikamy przycisk **Dalej**:

| D                                                     | odaj witrynę FTP           | ? ×   |
|-------------------------------------------------------|----------------------------|-------|
| Ustawienia powiązań i protoko                         | lu SSL                     |       |
| Powiązanie                                            |                            |       |
| Adres IP:                                             | Port:                      |       |
| Wszystkie nieprzypisane 🗸 🗸                           | 21                         |       |
| Włącz nazwy <u>h</u> osta wirtualnego:                |                            |       |
| Host wirtualny (przykład: ftp.contoso.com):           |                            |       |
|                                                       |                            |       |
|                                                       |                            |       |
| <ul> <li>Uruchom automatycznie witrynę FTP</li> </ul> |                            |       |
| <ul> <li>SSL</li> <li>Bez protokołu SSL</li> </ul>    |                            |       |
| <ul> <li>Zezwalaj na użycje protokołu SSL</li> </ul>  |                            |       |
| O Wymagai protokołu SSL                               |                            |       |
| Certyfikat SSI:                                       |                            |       |
| Nie wybrano                                           | V Wybierz Wyświetl         |       |
|                                                       |                            |       |
|                                                       | Doprzedni Dolej Zakoś za A | nului |
|                                                       |                            | nuluj |

Następnie zaznaczamy dwa rodzaje uwierzytelniania użytkowników, które będą stosowane na serwerze (**Anonimowe** – domyślnie dostęp dla każdego bez podawania loginu (anonymous) i hasła (dowolny adres e-mail), **Podstawowe** – wykorzystywane będą konta użytkowników z systemu operacyjnego). Dodatkowo możemy określić wstępne uprawnienia dla określonych użytkowników. Wykonujemy zaznaczenie opcji jak na poniższym rysunku i klikamy przycisk **Zakończ**:

| Dodaj witrynę FTP                                                                                                    | ?      | × |
|----------------------------------------------------------------------------------------------------|--------|---|
| Informacje dotyczące uwierzytelniania i autoryzacji                                                                                                    |        |   |
| Uwierzytelnianie<br>✓ Anonimowe<br>✓ Podstawowe<br>Autoryzacja<br>Zezwalaj na dogtęp do:<br>Określone role lub grupy użytkowników<br>administratorzy<br>Uprawnienia<br>✓ Odczyt<br>✓ Zapis |        |   |
| Poprzedni Dalej Zakończ                                                                                                    | Anuluj |   |

Po zakończeniu działania kreatora dodawania nowej witryny możemy przejrzeć jej konfigurację zaznaczając nazwę i wybierając z menu kontekstowego polecenie **Ustawienia zaawansowane...** dostępne w kategorii **Zarządzanie witryną FTP**:

| (Ogólne)           Identyfikator         2           Nazwa         Domyślna witryna FTP           Powiązania         *:21:           Ścieżka fizyczna         C:\inetpub\ftproot           Uruchom automatycznie         True           Zezwalaj na UTF8         True           Øbsługa plików         Zachowanie           Zezwalaj na odczytywanie plików pc         False           Zezwalaj na zastępowanie przy zmia         False           Połączenia         60           Limit czasu braku uwierzytelnienia         30           Limit czasu kanału danych         30           Limit czasu kanału kontrolnego         120           Maksymalna liczba połączeń         4294967295                                                                                                    |   |                                     |                      |  |
|----------------------------------------------------------------------------------------------------|---|-------------------------------------|----------------------|--|
| Identyfikator2NazwaDomyślna witryna FTPPowiązania*:21:Ścieżka fizycznaC:\inetpub\ftprootUruchom automatycznieTrueZezwalaj na UTF8TrueObsługa plikówZachowanieZachowaj częściowo przekazane plikFalseZezwalaj na odczytywanie plików przekazane plikFalseZezwalaj na zastępowanie przy zmiaFalseZezwalaj na zastępowanie przy zmiaFalseDziennik operacji Listen serwera60Limit czasu braku uwierzytelnienia30Limit czasu kanału danych30Limit czasu kanału kontrolnego120Maksymalna liczba połączeń4294967295                                                                                                    | ⊿ | (Ogólne)                            |                      |  |
| NazwaDomyślna witryna FTPPowiązania*:21:Ścieżka fizycznaC:\inetpub\ftprootUruchom automatycznieTrueZezwalaj na UTF8TrueObsługa plikówZachowanieZachowanieZachowaj częściowo przekazane plikZezwalaj na odczytywanie plików przekazane plikFalseZezwalaj na zastępowanie przy zmiaFalseZezwalaj na zastępowanie przy zmiaFalseDziennik operacji Listen serwera60Limit czasu braku uwierzytelnienia30Limit czasu kanału danych30Limit czasu kanału kontrolnego120Maksymalna liczba połączeń4294967295                                                                                                    |   | Identyfikator                       | 2                    |  |
| Powiązania       *:21:         Ścieżka fizyczna       C:\inetpub\ftproot         Uruchom automatycznie       True         Zezwalaj na UTF8       True         Obsługa plików       Zachowanie         Zachowaj częściowo przekazane plik False       Zezwalaj na odczytywanie plików pc         Zezwalaj na odczytywanie plików pc       False         Zezwalaj na zastępowanie przy zmia       False         Zezwalaj na zastępowanie przy zmia       False         Zezwalaj na zastępowanie przy zmia       False         Zezwalaj na zastępowanie przy zmia       False         Zezwalaj na zastępowanie przy zmia       False         Imit czasu braku uwierzytelnienia       30         Limit czasu kanału danych       30         Limit czasu kanału kontrolnego       120         Maksymalna liczba połączeń       4294967295 |   | Nazwa                               | Domyślna witryna FTP |  |
| Ściezka fizyczna       C:\inetpub\ftproot         Uruchom automatycznie       True         Zezwalaj na UTF8       True         Obsługa plików                                                                                                    |   | Powiązania                          | *:21:                |  |
| Uruchom automatycznie     True       Zezwalaj na UTF8     True       Zachowanie     Zachowaj częściowo przekazane plik       Obsługa plików     False       Zezwalaj na odczytywanie plików przekazane plik       Zezwalaj na zastępowanie przy zmia       Połączenia       Dziennik operacji Listen serwera       Limit czasu braku uwierzytelnienia       Limit czasu kanału danych       Limit czasu kanału kontrolnego       Hatsymalna liczba połączeń       4294967295                                                                                                    |   | Ścieżka fizyczna                    | C:\inetpub\ftproot   |  |
| Zezwalaj na UTF8     True       Zachowanie     Zachowaj częściowo przekazane plik       Obsługa plików     False       Zezwalaj na odczytywanie plików pc     False       Zezwalaj na zastępowanie przy zmia     False       Zezwalaj na zastępowanie przy zmia     False       Dziennik operacji Listen serwera     60       Limit czasu braku uwierzytelnienia     30       Limit czasu kanału danych     30       Limit czasu kanału kontrolnego     120       Maksymalna liczba połączeń     4294967295                                                                                                    |   | Uruchom automatycznie               | True                 |  |
| Zachowanie         Obsługa plików         Zachowaj częściowo przekazane plik         Zachowaj częściowo przekazane plik         False         Zezwalaj na odczytywanie plików pc         False         Zezwalaj na zastępowanie przy zmia         False         Dziennik operacji Listen serwera         Dziennik operacji Listen serwera         Limit czasu braku uwierzytelnienia         So         Limit czasu kanału danych         Limit czasu kanału kontrolnego         Maksymalna liczba połączeń         4294967295                                                                                                    |   | Zezwalaj na UTF8                    | True                 |  |
| <ul> <li>Obsługa plików</li> <li>Zachowaj częściowo przekazane plik False</li> <li>Zezwalaj na odczytywanie plików pc False</li> <li>Zezwalaj na zastępowanie przy zmia False</li> <li>Połączenia</li> <li>Dziennik operacji Listen serwera</li> <li>Dziennik operacji Listen serwera</li> <li>Limit czasu braku uwierzytelnienia</li> <li>Limit czasu kanału danych</li> <li>Limit czasu kanału kontrolnego</li> <li>Maksymalna liczba połączeń</li> <li>4294967295</li> </ul>                                                                                                    | ۵ | Zachowanie                          |                      |  |
| Zachowaj częściowo przekazane plik False         Zezwalaj na odczytywanie plików pc         Zezwalaj na zastępowanie przy zmia         False         Połączenia         Dziennik operacji Listen serwera         60         Limit czasu braku uwierzytelnienia         30         Limit czasu kanału danych         Limit czasu kanału kontrolnego         Maksymalna liczba połączeń                                                                                                    | ۵ | Obsługa plików                      |                      |  |
| Zezwalaj na odczytywanie plików pc False         Zezwalaj na zastępowanie przy zmia         False         Połączenia         Dziennik operacji Listen serwera         60         Limit czasu braku uwierzytelnienia         30         Limit czasu kanału danych         30         Limit czasu kanału kontrolnego         Maksymalna liczba połączeń                                                                                                    |   | Zachowaj częściowo przekazane plik  | False                |  |
| Zezwalaj na zastępowanie przy zmia       False         Połączenia       60         Limit czasu braku uwierzytelnienia       30         Limit czasu kanału danych       30         Limit czasu kanału kontrolnego       120         Maksymalna liczba połączeń       4294967295                                                                                                    |   | Zezwalaj na odczytywanie plików pc  | False                |  |
| <ul> <li>Połączenia</li> <li>Dziennik operacji Listen serwera</li> <li>Limit czasu braku uwierzytelnienia</li> <li>Limit czasu kanału danych</li> <li>Limit czasu kanału kontrolnego</li> <li>Maksymalna liczba połączeń</li> <li>4294967295</li> </ul>                                                                                                    |   | Zezwalaj na zastępowanie przy zmia  | False                |  |
| Dziennik operacji Listen serwera       60         Limit czasu braku uwierzytelnienia       30         Limit czasu kanału danych       30         Limit czasu kanału kontrolnego       120         Maksymalna liczba połączeń       4294967295                                                                                                    | ۵ | Połączenia                          |                      |  |
| Limit czasu braku uwierzytelnienia       30         Limit czasu kanału danych       30         Limit czasu kanału kontrolnego       120         Maksymalna liczba połączeń       4294967295                                                                                                    |   | Dziennik operacji Listen serwera    | 60                   |  |
| Limit czasu kanału danych     30       Limit czasu kanału kontrolnego     120       Maksymalna liczba połączeń     4294967295                                                                                                    |   | Limit czasu braku uwierzytelnienia  | 30                   |  |
| Limit czasu kanału kontrolnego <b>120</b><br>Maksymalna liczba połączeń 4294967295                                                                                                    |   | Limit czasu kanału danych           | 30                   |  |
| Maksymalna liczba połączeń 4294967295                                                                                                    |   | Limit czasu kanału kontrolnego      | 120                  |  |
|                                                                                                    |   | Maksymalna liczba połączeń          | 4294967295           |  |
| Resetuj przy maksymalnej liczbie po False                                                                                                    |   | Resetuj przy maksymalnej liczbie po | False                |  |
| Wyłącz buforowanie gniazda False                                                                                                    |   | Wyłącz buforowanie gniazda          | False                |  |

Szczegółowe ustawienia witryny możemy dokonać wybierając poszczególne narzędzia z okna Menedżera. W narzędziu **Komunikaty** FTP możemy wprowadzić informacje wyświetlane w trakcie pracy z serwerem:

- Transparent komunikat wyświetlany przy połączeniu z serwerem.
- Zapraszamy komunikat wyświetlany po poprawnym zalogowaniu.
- Zakończ komunikat wyświetlany przy wylogowaniu.
- Maksymalna liczba połączeń komunikat wyświetlany przy braku możliwości zalogowania się do serwera ze względu na wprowadzone ograniczenia:

| zenia                                                           | C Kanada Internet                                                                               | Alerty                              |
|-----------------------------------------------------------------|-------------------------------------------------------------------------------------------------|-------------------------------------|
| \$27NAU (\$27NAU tomek)                                         | Komunikaty FTP                                                                                  | Zmiany zostały pomyśli<br>zapisane. |
| - Dule aplikacji                                                | Domiń transparent domyślny                                                                      | Akcje                               |
| 💽 Witryny<br> - 😨 Default Web Site<br> - 🕘 Domyślna witryna FTP | Obsługa zmiennych użytkownika w komunikatach Ø Pokaż grczegółowe komunikaty dla żądań lokalnych | Ry Zastosuj<br>Bk Anuluj<br>₽ Pomoc |
|                                                                 | Tekst komunikatu                                                                                |                                     |
|                                                                 | Iransparent:                                                                                    |                                     |
|                                                                 | Server Zespolu Sakol Nr 9 w Kossalinie.                                                         |                                     |
|                                                                 | Zapraszamy:                                                                                     |                                     |
|                                                                 | Witam na szkolnym serwerze FTP.                                                                 |                                     |
|                                                                 | Zakońszy                                                                                        |                                     |
|                                                                 | Zapraszamy do ponownych odwiedzin.                                                              |                                     |
|                                                                 | Maksymalna liczba połączeń:                                                                     |                                     |
|                                                                 | Limit polaczen. Spobuj ponownie pozniej.                                                        | v                                   |

W oknie **Przeglądanie katalogów FTP** możemy skonfigurować styl wyświetlania zawartości oraz dodatkowe dane o zasobach plikowych. Zaznaczamy pole **Bajty dostępne**:

| 8                                                            | Menedzer internetowych usług informacyjnych (IIS)                                                                                                    | - • ×     |
|--------------------------------------------------------------|----------------------------------------------------------------------------------------------------|-----------|
|                                                              | > Domyślna witryna FTP >                                                                                                    | 🖬 🗏 🔂 🔞 - |
| Plijk Wyświetl Pomog                                         |                                                                                                    |           |
| Polgczenia<br>→<br>→<br>→<br>→<br>→<br>→<br>→<br>→<br>→<br>→ | Przeglądanie katalogów FTP      Syfi wyświetlania katalogów     W5-005     WRC      Opcje wyświetlania katalogów     Wyświetlania katalogów     Wyświetlania     Katalogi wyświatalo     Katalogi wyświatalo | Acce      |
| Konfiguracja: applicationHost.config                         |                                                                                                    | •         |

Wybierając **Widok zawartości** wyświetlona będzie lista plików i katalogów dostępnych w witrynie FTP. Tu możemy między innymi odczytać uprawnienia do poszczególnych plików:

| <b>9</b>                                                                                                    | Menedżer internetowych usług informacyjnych (IIS) | - = ×                                                                                                    |
|----------------------------------------------------------------------------------------------------|---------------------------------------------------|----------------------------------------------------------------------------------------------------|
|                                                                                                    | Domyślna witryna FTP                              | 😐 🖂 🚱 🛞                                                                                                    |
| Plijk Wyświetl Pomo <u>c</u>                                                                                                    |                                                   |                                                                                                    |
| Price     Ugysmuth     Permog       Polacycenia     Image: Constraint of the second of the second of th | Zawartość Domyślna witryna FTP                    | Akje       Image: Standing of Standing Complices with types of FTF       Wayne       Image: Standing Complices with types of Standing Complices with types of Standing Complexity       Image: Standing Complexity       Image: Standing Complexity       < |
| Gotowe                                                                                                    |                                                   | 6                                                                                                    |
|                                                                                                    |                                                   |                                                                                                    |

W oknie **Reguły autoryzacji FTP** możemy konfigurować uprawnienia do witryny dla wybranych użytkowników lub grup w trybie zezwól lub odmów:

| <b>V</b> ii                                  |                                   | Menedžer internetowy    | h usług informacyj | jnych (IIS)   | – 🗆 🗙                     |
|----------------------------------------------|-----------------------------------|-------------------------|--------------------|---------------|---------------------------|
|                                              | <ul> <li>Domyślna witŋ</li> </ul> | yna FTP →               |                    |               | 📅 🖂 🚱 -                   |
| Pl <u>i</u> k <u>W</u> yświetl Pomo <u>c</u> |                                   |                         |                    |               |                           |
| Połączenia                                   |                                   | auki autopizacii FTF    |                    |               | Akcje                     |
| 2                                            | . 💟 Ke                            | guly autoryzacji FTP    |                    |               | Dodaj regułę Zezwalaj     |
| S27NAU (S27NAU\tomek)     S27NAU (s27NAU)    | Tryb                              | Użytkownicy             | Role               | Uprawnienia   | Dodaj regułę Odmów        |
| ⊿ 🔞 Witryny                                  | Odmów                             | uczen                   |                    | Odczyt        | Edytuj ustawienia funkcji |
| Default Web Site Domyślna witryna FTP        | Zezwalaj                          | Ozytkownicy anonimowi   | administratorzy    | Odczyt, Zapis | Edytuj<br>X Usuń          |
|                                              | T Widok funl                      | kçji 🙀 Widok zawartości |                    |               | Pomoc                     |
| Konfiguracja: applicationHost.config         |                                   |                         |                    |               | • <u>1</u> .:             |

W oknie Rejestrowanie FTP ustawiamy lokalizację plików dzienników oraz metodę ich tworzenia. Klikając przycisk **Wybierz pola W3C** możemy zdecydować o szczegółach zapisywanych w dziennikach:

| Image: Standu - Waty - Donylla wityns FTP -       Image: Standu - Watyn - Donylla wityns FTP -         Pik: Wydwiet Forms       Image: Standu - Watyn - Donylla wityns FTP -         Image: Standu - Watyn - Donylla wityns FTP -       Image: Standu - Watyn - Donylla wityns FTP -         Image: Standu - Watyn - Donylla wityns FTP -       Image: Standu - Watyn - Donylla wityns FTP -         Image: Standu - Watyn - Donylla wityns FTP -       Image: Standu - Donylla wityns FTP -         Image: Standu - Watyn - Donylla wityns FTP -       Image: Standu - Donylla wityns FTP -         Image: Standu - Watyn - Donylla wityns FTP -       Image: Standu - Donylla wityns FTP -         Image: Standu - Donylla wityns FTP -       Image: Standu - Donylla wityns FTP -         Image: Standu - Donylla wityns FTP -       Image: Standu - Donylla wityns FTP -         Image: Standu - Donylla wityns FTP -       Image: Standu - Donylla wityns FTP -         Image: Standu - Donylla wityns FTP -       Image: Standu - Donylla wityns FTP -         Image: Standu - Donylla wityns FTP -       Image: Standu - Donylla wityns FTP -         Image: Standu - Donylla wityns FTP -       Image: Standu - Donylla wityns FTP -         Image: Standu - Donylla wityns FTP -       Image: Standu - Donylla wityns FTP -         Image: Standu - Donylla wityns FTP -       Image: Standu - Donylla wityns FTP -         Image: Standu - Donylla wityns FTP -       Image: Standu - Donylla wityns FTP -      < | ¥3                                                                                                    | Menedżer internetowych usług informacyjnych (IIS)                                                                                                    | - • ×                                                                                                    |
|----------------------------------------------------------------------------------------------------|----------------------------------------------------------------------------------------------------|----------------------------------------------------------------------------------------------------|----------------------------------------------------------------------------------------------------|
| PB       Explorement         PMergenetic       Projection         PMergenetic       Projection         PMergenetic       Projection         PMergenetic       Projection         PMergenetic       Projection         PMergenetic       Projection         PMergenetic       Projection         PMergenetic       Projection         PMergenetic       Projection         PMergenetic       Projection         PMergenetic       Projection         Projection       Projection         Projection       <                                                                                                    |                                                                                                    | > Domyślna witryna FTP >                                                                                                    | 🖬 🖂 🔂 🔞 •                                                                                                |
| Totación       Rejestrowanie FTP         Pole skytowanie       Pole skytowanie         Pole skytowanie       Pole skytowanie                                                                                                    | Pl <u>i</u> k <u>W</u> yświetl Pomo <u>c</u>                                                                                                    |                                                                                                    |                                                                                                    |
| Konfiguracja: applicationHost.config                                                                                                    | Polacenia<br>Polacenia<br>Polacenia<br>Polacepilacij<br>Polacepilacij<br>Po | Rejestrowanie FTP         Jeśny pik dziennika na:         Wtytysa         Pik dziennika         Wyberz pik WIC.         Pałskog:         Cinnepub logit.og/file:         Rodowanie         Wtyte         Perzucznie piśka dziennika         Wyberz mek Wick, przy użycu któruj sukuge FTP tworzy nowy pik dziennika.         • Harmonogram:         Odciannia         Wybić cząsu ktałnego do nazywania pikłów i przemucznia         Wtódk Łmekryći         Widok funkcji 🦉 Wtódk zawatróci | Asje         Br       Zastraj         Br       Andij         Wyłcz       Wyłcz         Wyłcz       Pemoc |
|                                                                                                    | Konfiguracja: applicationHost.config                                                                                                    |                                                                                                    | •il.                                                                                                    |

Wybierając opcje do zapisu w dziennikach serwera FTP mamy do dyspozycji ponad dwadzieścia szczegółowych informacji na temat łączącego się klienta:

| Informacje do rejestrowania                                                                                                    | ?     | × |
|----------------------------------------------------------------------------------------------------|-------|---|
| <ul> <li>Data (date)</li> <li>Godzina (time)</li> <li>Adres IP klienta (c-ip)</li> <li>Nazwa użytkownika (cs-username)</li> <li>Nazwa usługi (s-sitename)</li> <li>Nazwa serwera (s-computername)</li> <li>Adres IP serwera (s-ip)</li> <li>Metoda (cs-method)</li> <li>Trzon URI (cs-uri-stem)</li> <li>Stan protokołu (sc-status)</li> <li>Stan protokołu (sc-status)</li> <li>Stan Win32 (sc-win32-status)</li> <li>Bajty wysłane (sc-bytes)</li> <li>Bajty odebrane (cs-bytes)</li> <li>Czas zajętości (time-taken)</li> <li>Port serwera (s-port)</li> <li>Host (cs-host)</li> <li>Stan podrzędny protokołu (sc-substatus)</li> <li>Jełna ścieżka (x-fullpath)</li> <li>Informacje dodatkowe (x-debug )</li> <li>Port klienta (c-port)</li> </ul> |       |   |
| ОК А                                                                                                    | nuluj |   |

Tomasz Greszata

- Koszalin 2016 -

# Uwierzytelnianie:

| 6                                            |                                                                                                    | Menedžer interne                      | etowych usług informacyjnych (IIS) | - • • ×                                                              |
|----------------------------------------------|----------------------------------------------------------------------------------------------------|---------------------------------------|------------------------------------|----------------------------------------------------------------------|
| € 🧿 🔮 → S27NAU → Witryny                     | Domyślna witryna FTP →                                                                                                |                                       |                                    | 🖬 🛛 🔄 🔞 -                                                            |
| Pl <u>i</u> k <u>W</u> yświetl Pomo <u>c</u> |                                                                                                    |                                       |                                    |                                                                      |
| Potperania                                   | Weierzytelniani<br>Gruppi weidługi jak grupowani<br>Toja<br>Uwierzytelnianie anorimowe<br>Uwierzytelnianie podstewowe | E FTP<br>Stan<br>Więczone<br>Włęczone | Typ<br>Wbudowne<br>Whudowne        | Akge<br>Wykez<br>Edytaj<br>V Urun<br>Octatory nietandardoon<br>Penec |
|                                              | Widok funkcji 💦 Widok zawart                                                                                          | osci                                  |                                    |                                                                      |

W oknie **Ograniczenia adresów IP i domen...** możemy definiować reguły na podstawie adresów pojedynczych komputerów lub całych sieci zezwalające lub odmawiające dostęp do usługi FTP:

| <b>N</b>                                                                                                    | Menedzer internetowych usług informacyjnych (IIS)                                                                                                    |                                                                                                    |
|----------------------------------------------------------------------------------------------------|----------------------------------------------------------------------------------------------------|----------------------------------------------------------------------------------------------------|
|                                                                                                    | > Domyślna witryna FTP →                                                                                                    | 🖬 🖂 🚱 •                                                                                                    |
| Pl <u>i</u> k <u>W</u> yświetl Pomo <u>c</u>                                                                                                    |                                                                                                    |                                                                                                    |
| Pike     Wydwiet     Penneg       Polacesia     Image: Standard Standard Standar | Ograniczenia adresów IP i domen dla protokołu FTP Grupuj według: Brał grupowana Tyd Obiekt zełąkiejo Odredu zełąkiejo Odredu zełąkiejo Zetwalaji 192.168.27.0(253.2.) | Akcje           Dodaj vajio Zamalaj           Dodaj vajio Odmów           Egitaj satzweninis funkcju           Przywość nakodnie           Vjedkali liste           vajetzi liste           vajetzi liste           Pomoc |
| Konfiguracja: applicationHost.config                                                                                                    | 💽 Widok funkçi 🔊 Widok zavartości                                                                                                    |                                                                                                    |
| and a second second second                                                                                                    |                                                                                                    | 1                                                                                                    |

Przykład wprowadzania reguł dostępu do usługi FTP:

| Dodaj regułę ograniczeń Zezwalaj 🛛 ? 🛛 🗙                        |
|-----------------------------------------------------------------|
| Zezwalaj na dostęp do następującego adresu IP lub nazwy domeny: |
| Określony adre <u>s</u> IP:                                     |
|                                                                 |
| Zak <u>r</u> es adresów IP:                                     |
| 192.168.27.0                                                    |
| Maska:                                                          |
| 255.255.255.0                                                   |
|                                                                 |
|                                                                 |
|                                                                 |
|                                                                 |
| OK Anuluj                                                       |

Przykład definiowania nowego Katalogu wirtualnego. Dostęp do niego będzie możliwy poprzez dodanie do adresu serwera nazwy aliasu, czyli **ftp://192.168.27.1/tomek**:

| Dodawanie katalogu wirtualnego ?                  | × |
|---------------------------------------------------|---|
|                                                   | _ |
| Nazwa witryny: Domyślna witryna FTP<br>Ścieżka: / |   |
| <u>A</u> lias:                                    |   |
| tomek                                             |   |
| Przykład: obrazy                                  |   |
| Ścieżka <u>f</u> izyczna:                         |   |
| C:\Users\tomek\ftp                                |   |
| Uwierzytelnianie przekazywane                     |   |
| Połą <u>c</u> z jako Testuj <u>u</u> stawienia    |   |
|                                                   |   |
| OK Anuluj                                         |   |

Sprawdzenie nasłuchiwania Serwera FTP na porcie 21 protokołu TCP:

| 0.4                                                                                                    |                                                                                                    | Wiersz polecenia                                                                                                    |                                                                                                    | - U × |
|----------------------------------------------------------------------------------------------------|----------------------------------------------------------------------------------------------------|----------------------------------------------------------------------------------------------------|----------------------------------------------------------------------------------------------------|-------|
| C:\Users\to                                                                                                    | omek≻netstat −anp tc                                                                                                    | o                                                                                                    |                                                                                                    | ^     |
| Active Conr                                                                                                    | nections                                                                                                    |                                                                                                    |                                                                                                    |       |
| Proto         Lc           TCP         0.           TCP         0. | cal Address         0.0.0:21         0.0.0:23         0.0.0:135         0.0.0:445         0.0.0:1025         0.0.0:1027         0.0.0:1027         0.0.0:1027         0.0.0:1027         0.0.0:1027         0.0.0:1027         0.0.0:1027         0.0.0:1028         0.0.0:1029         0.0.0:1030         0.0.0:3389         0.0.0:5357         7.0.0.1:1042 | Foreign Address<br>0.0.0.0:0<br>0.0.0.0:0<br>0.0.0.0:0<br>0.0.0.0:0<br>0.0.0.0:0<br>0.0.0.0:0<br>0.0.0.0:0<br>0.0.0.0:0<br>0.0.0.0:0<br>0.0.0.0:0<br>0.0.0.0:0<br>0.0.0.0:0<br>0.0.0.0:0<br>0.0.0.0:0<br>0.0.0.0:0<br>0.0.0.0:0<br>127.0.0.1:1043 | State<br>LISTENING<br>LISTENING<br>LISTENING<br>LISTENING<br>LISTENING<br>LISTENING<br>LISTENING<br>LISTENING<br>LISTENING<br>LISTENING<br>LISTENING<br>LISTENING<br>LISTENING<br>LISTENING<br>ESTRØLISHED | v     |

Połączenie z usługą ftp przy wykorzystaniu przeglądarki internetowej Mozilla Firefox:

| Indeks ftp://192.168.27.2/                  |         |            |     |        |     |  |
|---------------------------------------------|---------|------------|-----|--------|-----|--|
| 1 Do katalogu wyższego poziomu              |         |            |     |        |     |  |
| Nazwa                                       | Rozmiar | Ostatnia m | ody | fika   | cja |  |
| 04_normy_okablowania_strukturalnego_www.pdf | 2328 KB | 2014-11-06 | 1   | 3:43:0 | 00  |  |
| 08_schemat_zsnr9_0.jpg                      | 109 KB  | 2013-09-17 | 10  | 5:40:0 | 00  |  |
| 08_schemat_zsnr9_1.jpg                      | 121 KB  | 2013-09-17 | 10  | 5:40:0 | 00  |  |
| 08_schemat_zsnr9_2.jpg                      | 111 KB  | 2013-09-17 | 1   | 5:38:0 | 00  |  |
|                                             |         |            |     |        |     |  |

#### Połączenie z serwerem FTP poprzez klienta FTP w konsoli tekstowej:

| C:\Users\tomek>ftp s27nau<br>Connected to s27nau.<br>220-Microsoft FIP Service<br>220 Serwer Zespolu Szkol Nr 9 w Koszalinie.<br>User (s27nau:(none)): anonymous<br>331 Anonymous access allowed, send identity (e-mail name) as password.<br>Password:<br>230-Witam na szkolnym serwerze FTP.<br>Directory has 86,671,605,760 bytes of disk space available.<br>230 User logged in.<br>ftp>?<br>Commands may be abbreviated. Commands are:<br>! delete literal prompt send<br>? debug ls put status<br>append dir mdelete pwd trace<br>ascii disconnect mdir quit type<br>bell get mget quote user<br>binary glob mkdir recv verbose<br>bye hash mls remotehelp<br>cd help mput rename<br>close lcd open rmdir<br>ftp> quit<br>221 Zapraszamy do ponownych odwiedzin. | C31                                                                                                    |                                                                                                    | Wiersz pole                                                                                            | cenia                                                                   |                                                    | - | × |
|----------------------------------------------------------------------------------------------------|----------------------------------------------------------------------------------------------------|----------------------------------------------------------------------------------------------------|----------------------------------------------------------------------------------------------------|-------------------------------------------------------------------------|----------------------------------------------------|---|---|
| Commands may be abbreviated. Commands are:<br>delete literal prompt send<br>debug ls put status<br>append dir mdelete pwd trace<br>ascii disconnect mdir quit type<br>bell get mget quote user<br>binary glob mkdir recv verbose<br>bye hash mls remotehelp<br>cd help mput rename<br>close lcd open rmdir<br>ftp> quit<br>221 Zapraszamy do ponownych odwiedzin.                                                                                                    | C:\Users\to<br>Connected t<br>220-Microso<br>220 Serwer<br>User (s27na<br>331 Anonymo<br>Password:<br>230-Witam n<br>Directo<br>230 User lo<br>ftp> ? | mek>ftp s27nau<br>o s27nau.<br>ft FTP Service<br>Zespolu Szkol Nr 9<br>u:(none)): anonymo<br>us access allowed,<br>a szkolnym serwerz<br>ry has 86,671,605,<br>gged in. | w Koszalinie.<br>us<br>send identity<br>e FTP.<br>760 bytes of d:                                      | (e-mail name) as<br>isk space availabl                                  | password.<br>e.                                    |   |   |
|                                                                                                    | Commands ma<br>?<br>append<br>ascii<br>bell<br>binary<br>bye<br>cd<br>close<br>ftp> quit<br>221 Zaprasz                                               | y be abbreviated.<br>delete<br>debug<br>dir<br>disconnect<br>glob<br>hash<br>help<br>lcd<br>amy do ponownych o                                                          | Commands are:<br>literal<br>ls<br>mdelete<br>mdir<br>mget<br>mkdir<br>mls<br>mput<br>open<br>dwiedzin. | prompt<br>put<br>quit<br>quote<br>recv<br>remotehelp<br>rename<br>rmdir | send<br>status<br>trace<br>type<br>user<br>verbose |   |   |

### Zadanie4:

Zapoznaj się z informacjami dotyczącymi konfiguracji Serwera FTP publikowanymi na stronie internetowej <u>https://technet.microsoft.com/pl-pl/library/dd834713.aspx</u>.

## Zadanie5:

Przeprowadź instalację, konfigurację oraz sprawdzenie funkcjonowania serwera FTP w systemie Windows 2008 Server, a na koniec deinstalację wraz z usunięciem folderu macierzystego serwera FTP. Z przeprowadzonych działań utwórz sprawozdanie w dowolnym procesorze tekstu. Na jednej stronie w formacie A4 oraz orientacji pionowej, umieść dwa opisane zrzuty z ekranu, o szerokości minimum 14 cm. Każdą stronę podpisz swoim imieniem i nazwiskiem w nagłówku strony a w stopce oznacz numer strony wg schematu Strona X z Y. Pracę zachowaj pod nazwą **\$nazwisko\_ftp\_windows\_serwer** i prześlij pocztą elektroniczną do nauczyciela na adres <u>greszata@zs9elektronik.pl</u>.

Zrzuty ekranowe przedstawiające proces instalacji i konfiguracji usługi ftp w systemie Windows 2008 Server:

Instalację usługi ftp w systemie Windows Server rozpoczynamy uruchamiając z Narzędzi administracyjnych z Panelu sterowania aplet Zarządzanie serwerem:

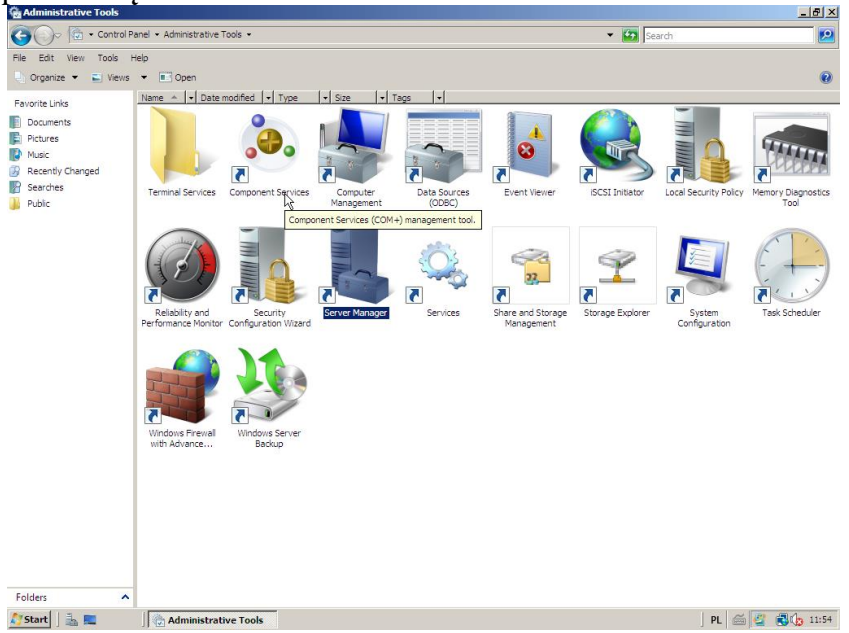

W oknie Zarządzanie serwerem zaznaczamy kategorię Role i klikamy z prawej strony na Dodaj role:

| Server Manager                                                                                                    |                                                                                                  |                    |
|----------------------------------------------------------------------------------------------------|--------------------------------------------------------------------------------------------------|--------------------|
| File Action View Help                                                                                                    |                                                                                                  |                    |
| 🗢 🔿 🖄 📆 🛛                                                                                                    |                                                                                                  |                    |
| Server Manager (WIN2K8)  Roles  Roles Roles Roles  Roles  Roles  Roles  Roles  Roles  Roles  Roles  Roles  Roles  Roles  Roles  Roles  Roles  Roles  Roles | Roles Wew the health of the roles installed on your server and add or remove roles and features. |                    |
| ⊞ 🦉 Storage                                                                                                    | Roles Summary     Roles: 0 of 17 installed                                                       | Roles Summary Help |
|                                                                                                    |                                                                                                  | Remove whies       |
|                                                                                                    |                                                                                                  |                    |
|                                                                                                    |                                                                                                  |                    |
|                                                                                                    |                                                                                                  |                    |
|                                                                                                    |                                                                                                  |                    |
|                                                                                                    |                                                                                                  |                    |
|                                                                                                    |                                                                                                  |                    |
|                                                                                                    | Last Refresh: 2016-03-18 11:59:09 Configure refresh                                              |                    |
| <u> </u>                                                                                                    |                                                                                                  |                    |
| 27 Start 🛛 🚠 📰 👘 🖉 🖓                                                                                                    | dministrative Tools 🛛 🚋 Server Manager                                                           | ) PL 🚔 🖉 🛃 🕼 11:59 |

Spowoduje to uruchomienie kreatora instalacji oprogramowania serwera. W pierwszym oknie zapoznajemy się z ogólnymi informacjami dotyczącymi bezpieczeństwa systemu i klikamy przycisk **Dalej**:

| En Server Manager                                                                                                    |                                                                                                    | _ <u>_</u> _ ×  |
|----------------------------------------------------------------------------------------------------|----------------------------------------------------------------------------------------------------|-----------------|
| File Action View Help                                                                                                    |                                                                                                    |                 |
| 🗢 🔿   🚈 🔢                                                                                                    |                                                                                                    |                 |
| Server Manager (W Add Roles Wizard                                                                                                    |                                                                                                    | ×               |
| Before You Begin<br>Configuration<br>Before You Begin<br>Before You Begin<br>Before You Before You Before You Before You Before You Before You Before You Before You Before You Before You Before You Be |                                                                                                    |                 |
| Brifore You Rogen<br>Server Roles<br>Confirmation<br>Progress<br>Results                                                                                                    | In surger heps you instal roles on this server. You determine which heps to instal based on the tasks you<br>want this server to perform, such as taking documents or hosting. We last instal based on the tasks you<br>be the volument of the percent of the server of the server of the server of the server of the server of the percending steps, cancel the witzerd, complete the steps, and then run the<br>surger d gaar.<br>To continue, dick likest. |                 |
|                                                                                                    | < Previous hext > Install Cancel                                                                                                    |                 |
|                                                                                                    |                                                                                                    |                 |
| Refresh disabled while                                                                                                    | e wizard in use                                                                                                    |                 |
|                                                                                                    |                                                                                                    |                 |
| 🎝 Start 🛛 🚠 📰 🛛 🔯 Control Panel                                                                                                    | Server Manager P                                                                                                    | L 🚎 🖉 🕄 🖍 12:01 |

W kolejnym oknie kreatora zaznaczamy interesującą nas grupę oprogramowania, czyli **Serwer sieci Web (IIS) Internetowe usługi informacyjne**, a w wyświetlonym okienku akceptujemy instalację dodatkowych wymaganych komponentów serwera klikając **Dodaj wymagane składniki** i klikamy przycisk **Dalej**:

| Server Manager (     Roles     Roles     Server Manager (     Roles     Server Manager (     Roles     Roles     Roles     Configuration | Add Roles Wizard                                                      | er Roles                                                                                                    | 2                                                                                 | <u>.</u> | Server Manager (I)  Constant Server Manager (I)  Constant Server Manager (I)  Constant Server Manager (I)  Configuration  Configuration | Add Roles Wizard                                                     | rer Roles                                                                                                    | ×                                                                                                    |
|----------------------------------------------------------------------------------------------------|-----------------------------------------------------------------------|----------------------------------------------------------------------------------------------------|-----------------------------------------------------------------------------------|----------|----------------------------------------------------------------------------------------------------|----------------------------------------------------------------------|----------------------------------------------------------------------------------------------------|----------------------------------------------------------------------------------------------------|
| [1] 四 四 500 mpt                                                                                                    | Before You Begin<br>Genet Robel<br>Confination<br>Programs<br>Results | Select one on one plate to install on this server.         Row         Altre Oractory Certificate Services         Altre Oractory Certificate Services         Altre Oractory Certificate Services         Altre Oractory Certificate Services         Altre Oractory Certificate Services         Altre Oractory Red attacks Services         Altre Oractory Red attacks Services         Altre Oractory Red attacks Services         Pace Services         Demonst Services         Windows Deployment Altrevices         Windows Service Loades Services         Beneric Services         Beneric Services | Description:<br>who save (TS) provides a reliable,<br>application infrastructure. |          | B 20 Strage                                                                                                    | Befrer You Begn<br>Confination<br>Confination<br>Progress<br>Results | Select one or more tries to install on this server.<br>Rise:<br>Active Directory Conflicted Services<br>Active Directory Conflicted Services<br>Active Directory Related Services<br>Active Directory Related Services<br>Model<br>Active Services<br>Marce Services<br>Active Directory Related Services<br>Active Directory Related Services<br>Active Director | Description:<br>Web Saver (15) provides a reliable,<br>managebic, and catabolic with<br>application infrastructure.<br>* also rentailed.<br>* also rentailed |
|                                                                                                    | Q Refresh dsab                                                        | vled while wizard in use                                                                                                    |                                                                                   |          |                                                                                                    | Q Refresh dea                                                        | abled while wizard in use                                                                                                    |                                                                                                    |

W kolejnym oknie zostaną wyświetlone informacje o wybranym oprogramowaniu z możliwością zapoznania się z pomocą na temat szczegółów klikając wybrane hiperłącza. Po zapoznaniu się z informacjami klikamy przycisk **Dalej**:

| 🖬 Server Manager                                                                                                    |                                                                                                    | П×    |
|----------------------------------------------------------------------------------------------------|----------------------------------------------------------------------------------------------------|-------|
| File Action View Help                                                                                                    |                                                                                                    |       |
| 🗢 🔿 🖄 📰 🛛                                                                                                    |                                                                                                    |       |
| Server Manager (W Add Roles Wizard                                                                                                    | X                                                                                                    |       |
| Web Se                                                                                                    | rver (IIS)                                                                                                    |       |
| th <u>Cas</u> and eye<br>Before You Begin<br>Server Roles<br>Web Server (IIS)<br>Role Services<br>Confirmation<br>Progress<br>Results | <section-header><section-header><text><section-header><section-header><section-header><section-header><section-header><section-header></section-header></section-header></section-header></section-header></section-header></section-header></text></section-header></section-header> |       |
| Q Refre                                                                                                    | sh disabled while wizard in use                                                                                                    |       |
|                                                                                                    |                                                                                                    |       |
| 🎊 Start 🛛 🚋 📰 👘 🕅 Control Pane                                                                                                    | 🗄 🔜 🗟 Server Manager 🛛 PL 🝏 🖉 🕄 🕼                                                                                                    | 12:04 |

W kolejnym oknie odznaczamy **Web Server**, natomiast zaznaczamy **Usługę FTP**, **Konsolę zarządzania usługami IIS** oraz **Konsolę zarządzania usługami IIS** 6 i klikamy przycisk **Dalej**. W wyświetlonym oknie dodawania niezbędnych składników powiązanych z usługą FTP akceptujemy instalację dodatkowego oprogramowania poprzez kliknięcie przycisku **Dodaj wymagane składniki**:

| Server Manager                                                                                             |                                                                                                    |                                                                                                    |               | 📕 Server Manager                                             |                                                                                                    |                                                                                                    |                                                                                                    |               |
|----------------------------------------------------------------------------------------------------|----------------------------------------------------------------------------------------------------|----------------------------------------------------------------------------------------------------|---------------|--------------------------------------------------------------|----------------------------------------------------------------------------------------------------|----------------------------------------------------------------------------------------------------|----------------------------------------------------------------------------------------------------|---------------|
| File Action View                                                                                           | нер                                                                                                    |                                                                                                    |               | File Action View                                             | Help                                                                                                    |                                                                                                    |                                                                                                    |               |
| (* m) 2 📰 🛙                                                                                                | 2                                                                                                    |                                                                                                    |               | 🗢 🐟 🖄 📰 🛛                                                    |                                                                                                    |                                                                                                    |                                                                                                    |               |
| Server Manager (IV                                                                                         | Add Roles Wizard                                                                                             |                                                                                                    | ×             | Server Manager (W                                            | Add Roles Wizard                                                                                                    |                                                                                                    | ×                                                                                                    |               |
| Roles     Roles     Sectores     Sectores     Sectores     Sectores     Sectores     Sectores     Sectores | Select Role Serv                                                                                             | vices                                                                                                    |               | Roles     Roles     Patres     Diagnostics     Configuration | Select Role Services                                                                                                    |                                                                                                    |                                                                                                    |               |
| III III III III III IIII IIII IIII IIII IIII                                                               | Before You begin<br>Server Rides<br>Web Server (20)<br>Ref Server (20)<br>Confination<br>Progress<br>Results | bed the rule services to rules for white services.       Rest     Rest |               | III 2 3 3 5 4 9 4                                            | before true legn<br>Sever Tiols<br>We Server (10)<br>Christian<br>Results<br>Program<br>Results<br>Mode Dates trutced<br>Mode Server (10)<br>Mode Server<br>Mode Server | t for note services to install for Web Server (105):<br>arritors:<br>Depend Auffentication<br>Cost required for FFD Server?<br>P Serve unless the required role services are also notabled.<br>Description:<br>Tools<br>sequent Compatibility<br>Metabase Compatibility<br>Metabase Compatibility<br>Services Service<br>P P Management Console<br>P P Menagement Console<br>Consoleter Service<br>P P Menagement Console<br>Consoleter Service<br>P P Menagement Console<br>Consoleter Service<br>P P Menagement Console<br>Consoleter Service<br>P P Menagement Console<br>Consoleter Service<br>P P Menagement Console<br>Consoleter Service<br>P P Menagement Console<br>Consoleter Service<br>P P Menagement Console<br>Consoleter Service<br>P P Menagement Console<br>Consoleter Service<br>P P Menagement Console<br>Consoleter Service<br>P P Menagement Console<br>P P Menagement Console<br>P P P P P P P P P P P P P P P P P P P | Description:<br>Transport des infrastructures to<br>subset of the subset of the subset of |               |
|                                                                                                    |                                                                                                    |                                                                                                    |               |                                                              |                                                                                                    |                                                                                                    |                                                                                                    |               |
| 🍂 Start                                                                                                    | Control Panel                                                                                                | Server Manager PL                                                                                                    | 📾 🖉 🛞 🕒 12:05 | 灯 Start 🛛 🏪 📖                                                | Control Panel                                                                                                    | erver Hanager                                                                                                    | PL                                                                                                    | S 🖉 🕄 🍙 12:06 |

W kolejnym oknie zostaniemy poinformowani o dokonanym wyborze oprogramowania do zainstalowania. Klikamy przycisk **Dalej**:

| Server Manager                                                 | Hele.               |                                                           |                                      | _ 🗆 ×           |
|----------------------------------------------------------------|---------------------|-----------------------------------------------------------|--------------------------------------|-----------------|
| (= =) 2 =                                                      | ?                   |                                                           |                                      |                 |
| Server Manager (W                                              | Add Roles Wizard    |                                                           | ×                                    | 1               |
| Koles     Koles     Features     Diagnostics     Configuration | Select Role Serv    | ices                                                      |                                      |                 |
| (i) and storage                                                | Before You Begin    | Select the role services to install for Web Server (IIS): |                                      |                 |
|                                                                | Server Roles        | Role services:                                            | Description:                         |                 |
|                                                                | Web Server (IIS)    | 🖽 🗌 Web Server                                            | FTP Management Console provides      |                 |
|                                                                | Role Services       | Management Tools                                          | IIS 7 uses IIS 6 management console  |                 |
|                                                                | Confirmation        | ✓ IIS Management Console                                  | for FTP server management. You can   |                 |
|                                                                | Progress            | Management Service                                        | manage a local or remote FTP server. |                 |
|                                                                | Results             | IIS 6 Management Compatibility                            |                                      |                 |
|                                                                |                     | ✓ IIS 6 Metabase Compatibility<br>UIS 6 WMI Compatibility |                                      |                 |
|                                                                |                     | IIS 6 Scripting Tools                                     |                                      |                 |
|                                                                |                     | IIS 6 Management Console                                  |                                      |                 |
|                                                                |                     | FIP Publishing Service     FIP Server                     |                                      |                 |
|                                                                |                     | FTP Management Console                                    |                                      |                 |
|                                                                |                     |                                                           |                                      |                 |
|                                                                |                     |                                                           |                                      |                 |
|                                                                |                     |                                                           |                                      |                 |
|                                                                |                     |                                                           |                                      |                 |
|                                                                |                     |                                                           |                                      |                 |
|                                                                |                     |                                                           |                                      |                 |
|                                                                |                     | 1                                                         |                                      |                 |
|                                                                |                     | More about role services                                  |                                      |                 |
|                                                                |                     |                                                           |                                      |                 |
|                                                                |                     | < Previous                                                | > Install Cancel                     |                 |
| 1                                                              |                     |                                                           |                                      | -               |
|                                                                | O                   | a                                                         |                                      |                 |
| 1                                                              | Refresh disabled wh | lie wizard in use                                         |                                      |                 |
| 1                                                              |                     |                                                           |                                      |                 |
| 🔊 Start 🛛 🚠 📃                                                  | 😸 Control Panel     | Server Manager                                            | PL                                   | dia 🖉 🛃 👍 12:24 |

W dalszym etapie zostanie wyświetlone podsumowanie dokonanych ustawień instalacyjnych. Klikamy przycisk **Install**:

| Server Manager                                                             |                                   |                                                                                                    | _ 🗆 ×           |
|----------------------------------------------------------------------------|-----------------------------------|----------------------------------------------------------------------------------------------------|-----------------|
| File Action View                                                           | Help                              |                                                                                                    |                 |
| (= =) 🖄 📰 📘                                                                | ?                                 |                                                                                                    |                 |
| Server Manager (W                                                          | Add Roles Wizard                  | ×                                                                                                    |                 |
| Roles     Roles     Features     Diagnostics     Configuration     Storage | Confirm Installat                 | ion Selections                                                                                                    |                 |
| in Eastorage                                                               | Before You Begin<br>Server Roles  | To install the following roles, role services, or features, click Install.                                                                                                    | 2               |
|                                                                            | Web Server (IIS)<br>Role Services | This server might need to be restarted after the installation completes                                                                                                    |                 |
|                                                                            | Confirmation                      | Web Server (IIS)                                                                                                    |                 |
|                                                                            | Progress                          | Find out more about Windows System Resource Manager (WSRM) and how it can help optimize CPU                                                                                                    |                 |
|                                                                            | Results                           | Unage       Construction         Hangements/book       Construction         13       5-Riversmethic Constability         15       File Matching Service         17       Publishing Service         18       Mindows Process Activation Service         Configuration APIs       Configuration APIs |                 |
|                                                                            |                                   | Print, e-mail, or save this information                                                                                                    |                 |
|                                                                            |                                   | < Previous Next > Cancel                                                                                                    |                 |
|                                                                            | 0                                 |                                                                                                    |                 |
|                                                                            | Refresh disabled wh               | lie wizard in use                                                                                                    |                 |
| Start   = =                                                                | Control Panel                     |                                                                                                    | 5 🕖 🗐 (h. 1949) |
| No start                                                                   | J Control Panel                   | Server manager                                                                                                    | J 🔛 📢 🚺 12:25   |

Następnie w procesie instalacji rozpocznie się kopiowanie wybranych składników oprogramowania serwera na dysk twardy. Potrwa to kilka minut.

| Server Manager                                       |                     |                                                                      | _ 🗆 ×         |
|------------------------------------------------------|---------------------|----------------------------------------------------------------------|---------------|
| File Action View                                     | Help                |                                                                      |               |
| 🗢 🔿   🚈 📊                                            | 2                   |                                                                      |               |
| Server Manager (Vi                                   | Add Roles Wizard    |                                                                      |               |
| Roles     Features     Diagnostics     Configuration | Installation Prog   | ress                                                                 |               |
| E E Storage                                          | Before You Begin    | The following roles, role services, or features are being installed: |               |
|                                                      | Server Roles        | Web Server (IIS)                                                     |               |
|                                                      | Web Server (IIS)    | Windows Process Activation Service                                   |               |
|                                                      | Role Services       |                                                                      |               |
|                                                      | Confirmation        |                                                                      |               |
|                                                      | Progress            |                                                                      |               |
|                                                      | Results             |                                                                      |               |
|                                                      |                     |                                                                      |               |
|                                                      |                     |                                                                      |               |
|                                                      |                     |                                                                      |               |
|                                                      |                     |                                                                      |               |
|                                                      |                     |                                                                      |               |
|                                                      |                     |                                                                      |               |
|                                                      |                     |                                                                      |               |
|                                                      |                     |                                                                      |               |
|                                                      |                     |                                                                      |               |
|                                                      |                     |                                                                      |               |
|                                                      |                     | Initializing installation                                            |               |
|                                                      |                     |                                                                      |               |
|                                                      |                     | < Previous Next > Install Cancel                                     |               |
|                                                      |                     |                                                                      |               |
|                                                      | 0                   |                                                                      |               |
|                                                      | Refresh disabled wh | le wizard in use                                                     |               |
|                                                      |                     |                                                                      |               |
| 🎝 Start 🛛 🚠 💻                                        | Control Panel       | Server Manager PL                                                    | 🍝 🗳 💰 🎝 12:25 |

Po zakończeniu kopiowania danych zostaną wyświetlone komunikaty o poprawności przebiegu instalacji wybranych składników serwera. Klikamy przycisk **Zamknij**:

| 🔚 Server Manager                          |                                                                                                    | -          | . 🗆 × |
|-------------------------------------------|----------------------------------------------------------------------------------------------------|------------|-------|
| File Action View Help                     |                                                                                                    |            |       |
| 🗢 🔿   📶 🔢                                 |                                                                                                    |            |       |
| Server Manager (V Add Roles Wizard        |                                                                                                    | ×          |       |
| Installation Resu                         | lts                                                                                                    |            |       |
| a) b) b) b) b) b) b) b) b) b) b) b) b) b) | Interflowing roles, role services, or features were installed successfully:          Image: image below:         Image: image below: <tr< th=""><th></th><th></th></tr<> |            |       |
| ASP.NEI<br>.NET EX                        | tensibility Not installed                                                                                                    |            | -     |
| Refresh disabled whi                      | le wizard in use                                                                                                    |            |       |
|                                           |                                                                                                    |            |       |
| 🎝 Start 🛛 🏝 📰 🖉 🧾 Control Panel           | Server Manager                                                                                                    | PL 🧉 🖉 🕄 🕻 | 12:27 |
|                                           |                                                                                                    |            |       |

W oknie **Zarządzanie serwerem** możemy zapoznać się z informacjami dotyczącymi przebiegu instalacji oraz stanie zainstalowanych usług po instalacji:

| 🕌 Server Manager                                                                |                                                                                                    | <b>U</b> 1 <b>U</b>                             |                           | 🏭 Server Manager                                                                 |                                                                                                    | -D×                                     |
|---------------------------------------------------------------------------------|----------------------------------------------------------------------------------------------------|-------------------------------------------------|---------------------------|----------------------------------------------------------------------------------|----------------------------------------------------------------------------------------------------|-----------------------------------------|
| File Action View Help                                                           |                                                                                                    |                                                 |                           | File Action View Help                                                            |                                                                                                    |                                         |
| 🦛 🔿 🖄 📷 🛛                                                                       |                                                                                                    |                                                 |                           | (n 🔿 🖄 💼 🛛                                                                       |                                                                                                    |                                         |
| Server Manager (WIN2K8)                                                         | Roles                                                                                                 |                                                 |                           | Server Manager (WIN2K8)                                                          | Web Server (IIS)                                                                                                    |                                         |
| Rolles     Grif Features     Jog Features     Jog Configuration     Set Storage | View the health of the roles installed on your se                                                     | erver and add or remove roles and features.     |                           | Roles     Nobes     Nobes     Nobes     Peatures     Diagnostics     Diagnostics | Provides a reliable, manageable, and scalable Web application infrastructure.                                                                                                    |                                         |
|                                                                                 | Roles Summary                                                                                         | 2 R                                             | Roles Summary Help        | 🗉 🔠 Storage                                                                      | Summary                                                                                                    | -                                       |
|                                                                                 | Roles: 1 of 17 installed                                                                              | 10 A<br>51 R                                    | Add Roles<br>Remove Roles |                                                                                  | ⊙ Events: Nore in the last 24 hours            ✓ 0 Events:           Level         Event ID:           Date and Time         Source                                                                                                    | Co to Event Wever                       |
|                                                                                 | Web Server (IIS)                                                                                      | 2 v                                             | Web Server (IIS) Help     |                                                                                  |                                                                                                    |                                         |
|                                                                                 | Provides a reliable, manageable, and scalable Web applic                                              | ation infrastructure.                           |                           |                                                                                  |                                                                                                    | -                                       |
|                                                                                 | Role Status                                                                                           |                                                 | Go to Web Server (IIS)    |                                                                                  |                                                                                                    |                                         |
|                                                                                 | Messages: None<br>System Services: 1 Running, 1 Stopped, 1 Uning<br>Events: None in the last 24 hours | חאינ                                            | _                         |                                                                                  |                                                                                                    | Pe .                                    |
|                                                                                 | Role Services: 7 installed                                                                            | 18 A                                            | Add Role Services         |                                                                                  | System Services: 1Running, 1Stopped, 1Unknown     Display Name     Service Name     Status     Status     Status     Status                                                                                                    | Go to Services                          |
|                                                                                 | Role Service<br>Web Server<br>Common HTTP Features                                                    | Not installed<br>Not installed                  | Remove Role Services      |                                                                                  | Approxistive INSTANLING Manual No<br>GITS Admin Service INSTANCE Stopped Manual No<br>GITS Admin Service IIISADMIN Running Auto Yes                                                                                                    | Stop<br>Start<br>Restart                |
|                                                                                 | Static Content<br>Default Document<br>Directory Browsing                                              | Not installed<br>Not installed<br>Not installed |                           |                                                                                  | I<br>Description:<br>Enables the server to be a File Transfer Protocol (FTP) server. If this service is stopped, the server cannot<br>functions an FTP server. If this service is disabled, any services that exploitly depend on it will fail to start. |                                         |
|                                                                                 | HTTP Errors<br>HTTP Rediction<br>Application Development                                              | Not installed<br>Not installed<br>Not installed |                           |                                                                                  | Role Services: 7 installed     Role Service     Status                                                                                                    | Add Role Services  Remove Role Services |
|                                                                                 | .NET Extensibility                                                                                    | Not installed                                   | -                         |                                                                                  | Web Server Not installed                                                                                                    | *                                       |
|                                                                                 | Configure refresh                                                                                     |                                                 |                           |                                                                                  | Q Last Refresh: 2016-03-18 12:28:45 Configure refresh                                                                                                    |                                         |
|                                                                                 |                                                                                                    |                                                 |                           |                                                                                  |                                                                                                    |                                         |
| 🎝 Start 🛛 🚠 📰 🛛 🔠                                                               | Control Panel                                                                                         |                                                 | PL 🚎 🗳 📢 🕞 12:28          | 🎝 Start 🔚 📰 🦉                                                                    | Control Panel A Server Manager                                                                                                    | PL 🚳 🗳 📢 🔓 12:29                        |

Domyślny stan usługi FTP możemy konfigurować w konsoli administracyjnej Usługi z Panelu sterowania z grupy Narzędzi administracyjnych (services.msc). Na liście dostępnych usług odnajdujemy usługę FTP Publishing Services i w oknie Właściwości określamy typ uruchamiania usługi. Domyślnie usługa FTP nie jest uruchamiana automatycznie (brak nasłuchiwania na porcie 21):

| Q Services (Local)                                        |                        |                                                   |                           |               |
|-----------------------------------------------------------|------------------------|---------------------------------------------------|---------------------------|---------------|
| FTP Publishing Service                                    | Name +                 | Description                                       | Status Startup Type       | Log On As     |
| Start the equies                                          | G DNS Client           | The DNS Client service (dnscache) caches          | . Started Automatic       | Network S     |
| Start the service                                         | Extensible Auther      | ti The Extensible Authentication Protocol (E      | Manual                    | Local System  |
|                                                           | WEFTP Publishing Ser   | vice Enables this server to be a File Transfer P  | Manual                    | Local System  |
| Description:<br>Enables this secure to be a File Transfer | C Function Discover    | y Host process for Hunction Discovery provi       | Manual                    | Local Service |
| Protocol (FTP) server. If this service is                 | Crew Policy Cl         | TP Publishing Service Properties (Local Com       | aputer)                   |               |
| stopped, the server cannot function as                    | C Health Key and       | The rubitshing service rubperdes (cocar con       | ipucci y                  | Local System  |
| an FTP server. If this service is disabled,               | C Human Interfar       | General Log On Recovery Dependencies              |                           | Local System  |
| will fail to start.                                       | C IIS Admin Servi      |                                                   |                           | Local System  |
|                                                           | LKE and AuthIP         | Service name: MSFTPSVC                            |                           | Local System  |
| 1                                                         | C Interactive Ser      | Display name: FTP Publishing Service              |                           | Local System  |
|                                                           | G Internet Conne       | -                                                 |                           | Local System  |
|                                                           | IP Helper              | Description: Enables this server to be a File     | e Transfer Protocol       | Local System  |
| 1                                                         | IPsec Policy Ag        | (FIF) server, in this service is                  | stopped, the server       | Network S     |
| 1                                                         | KtmRm for Dist         | Path to executable:                               |                           | Network S     |
|                                                           | Link-Layer Top:        | C:\Windows\system32\inetsry\inetinfo.exe          |                           | Local Service |
|                                                           | Microsoft .NET         |                                                   |                           | Local System  |
| 1                                                         | G Microsoft Fibre      | Startup type: Manual                              | ×                         | Local Service |
|                                                           | 🔍 Microsoft ISCSI      | Automatic (Delayed Start)                         | W.                        | Local System  |
| 1                                                         | 🔍 Microsoft Softv      | Help me configure : Automatic                     |                           | Local System  |
| 1                                                         | 🔍 Multimedia Clas      | Disabled                                          |                           | Local System  |
| 1                                                         | 🔍 Netlogon             | Service status: Stopped                           |                           | Local System  |
| 1                                                         | Setwork Acces          | Start Stop Paus                                   | se Resume                 | Network S     |
|                                                           | Setwork Conne          |                                                   |                           | Local System  |
| 1                                                         | Setwork List Se        | You can specify the start parameters that apply w | hen you start the service | Local Service |
|                                                           | Shetwork Locati        | from here.                                        |                           | Network S     |
|                                                           | Setwork Store          | Start parameters:                                 |                           | Local Service |
| 1                                                         | G Offine Files         |                                                   |                           | Local System  |
| 1                                                         | Sectormance Ld         |                                                   |                           | Local Service |
| 1                                                         | See Plug and Play      |                                                   | [                         | Local System  |
| 1                                                         | Signer PhP-X IP Bus Er | OK                                                | Cancel Apply              | Local System  |
| 1                                                         | Portable Device        |                                                   |                           | Local System  |
|                                                           | M Print Spooler        | Loads files to memory for later printing          | Started Automatic         | Local System  |
|                                                           | Mg Problem Reports a   | an This service provides support for viewing,     | . Manual                  | Local System  |

Do zarządzania usługą FTP możemy wykorzystać przystawkę Menedżer internetowych usług informacyjnych (IIS) 6.0 dostępną w Narzędziach administracyjnych:

| Server Manager          |                                                     |                                                                                                    | ×  |
|-------------------------|-----------------------------------------------------|----------------------------------------------------------------------------------------------------|----|
| the Action view help    |                                                     |                                                                                                    |    |
| Server Manager (WIN2K8) | Web Server (IIS)                                    |                                                                                                    |    |
| Web Server (IIS)        | Provides a reliable, man.                           | Terminal Services  Component Services  Computer Management  Computer Management  Distances (COBC)  Distance Neuer                                                                                                    | -  |
| Server Manager          | Events: None in the last 24                         |                                                                                                    |    |
| Windows Update          | Administrator                                       | Memory Diagnostics Tool     Monory Diagnostics Tool     Monore Monitor     Security Configuration Wized     Security Configuration Wized     Security Amager                                                                                                    |    |
| Notepad                 | Computer<br>Network                                 | Gradies           Stare and Storage Management           Gradies Explorer           System Configuration           System Configuration                                                                                                    |    |
| •                       | Control Panel Administrative Tools Help and Support | Ital Scheduler         Image: Scheduler         Image: Scheduler           Windows Frewall with Advanced Security         Yes         Stop           Windows Srewall with Advanced Security         Yes         Stop           Windows Srewall with Advanced Security         Yes         Stop           ItSADMIN         Rumning         Auto         Yes           Ves         Restart         Image: Stop |    |
|                         | Run                                                 | ansfer Protocol (FTP) server. If this service is stopped, the server cannot<br>service is disabled, any services that explicitly depend on it will fail to start.                                                                                                    |    |
| All Programs            |                                                     | Status         Image: Control of the services           Not installed         Image: Control of the services                                                                                                    | •  |
| Start Search            | 0 6 1                                               | Configure refresh                                                                                                    |    |
| 🍠 Start 🛛 🚠 📰 🛛 👩 Co    | ontrol Panel 🛛 🔒 Server                             | Manager PL 🚎 🚰 🏚 12:                                                                                                    | 32 |

Podczas instalacji jest tworzona domyślna witryna FTP. Możemy ją w dowolnym momencie uruchomić wybierając z menu kontekstowego **Default FTP Site** polecenie **Start**. Po uruchomieniu serwera możemy spróbować połączyć się za pomocą wybranego klienta FTP:

| Internet Information Services (IIS) 6.0 Manager |                                          | X                | Internet Information Ser     |                                                                 | X                |
|-------------------------------------------------|------------------------------------------|------------------|------------------------------|-----------------------------------------------------------------|------------------|
| 🕥 File Action View Window Help                  |                                          | <u>_6</u> ×      | 🗐 File Action View Wins      | low Help                                                        | ×                |
| 🗢 🚸 🖄 📷 🗶 🗊 🍳 🕞 📓 📾 🚨 🕨 🗉                       | M 11                                     |                  | 🗢 🔿 🖄 📷 🗶 🗊 .                | A De 2 m 2 → ■ ■                                                |                  |
| Internet Information Services Name              | Path Status                              |                  | Internet Information Service | Name Path Status                                                |                  |
| E 🗐 WIN2K8 (local computer)                     |                                          |                  | E 🗐 WIN2K8 (local computer)  |                                                                 |                  |
| G FTP Sites                                     | There are no items to show in this view. |                  | 🖃 📁 FTP Sites                | There are no items to show in this                              | iev.             |
| Default FTP City fd     Evaluate                |                                          |                  | Default FTP Site             |                                                                 |                  |
| Open                                            |                                          |                  |                              |                                                                 |                  |
| Permissions                                     |                                          |                  |                              | Administrator: Command Prompt                                   |                  |
| Browse                                          |                                          |                  |                              | No. Mar Jacobart                                                | ×                |
| Church                                          |                                          |                  |                              | Connected to win2k8.                                            |                  |
| Start                                           |                                          |                  |                              | 20 Microsoft FTP Service                                        |                  |
| Davies                                          |                                          |                  |                              | 31 Anonymous access allowed, send identity (e-mail name) as pas | sword.           |
|                                                 |                                          |                  |                              | assword:<br>20 Anonymous user logged in.                        |                  |
| New                                             |                                          |                  |                              | tp) dir                                                         |                  |
| All Tasks                                       |                                          |                  |                              | 150 Opening ASCII mode data connection for /bin/ls.             |                  |
| View 🕨                                          |                                          |                  |                              | 26 Transfer complete.                                           |                  |
| New Window from Here                            |                                          |                  |                              | 21                                                              |                  |
| Delete                                          |                                          |                  |                              | 255                                                             |                  |
| Rename                                          |                                          |                  |                              |                                                                 |                  |
| Refresh                                         |                                          |                  |                              | N                                                               |                  |
| Export List                                     |                                          |                  |                              | 46                                                              |                  |
| Properties                                      |                                          |                  |                              |                                                                 |                  |
|                                                 |                                          |                  |                              |                                                                 |                  |
| Help                                            |                                          |                  |                              | -                                                               | <u> </u>         |
|                                                 |                                          |                  |                              |                                                                 |                  |
|                                                 |                                          |                  |                              |                                                                 |                  |
|                                                 |                                          |                  |                              |                                                                 |                  |
|                                                 |                                          |                  |                              |                                                                 |                  |
|                                                 |                                          |                  |                              |                                                                 |                  |
|                                                 |                                          |                  |                              |                                                                 |                  |
|                                                 |                                          |                  |                              |                                                                 |                  |
|                                                 |                                          |                  |                              |                                                                 |                  |
|                                                 |                                          |                  |                              |                                                                 |                  |
|                                                 |                                          |                  |                              |                                                                 |                  |
|                                                 |                                          |                  |                              |                                                                 |                  |
|                                                 |                                          |                  | •                            |                                                                 |                  |
| Start item                                      |                                          |                  |                              | -,                                                              |                  |
| Start Administrative Tools                      | Internet Information                     | PL 🚎 🔐 🕄 🕞 12:35 | 🎝 Start 🛛 🚠 💼                | Internet Information Ser                                        | PL 🚎 😋 🕄 🕞 12:57 |
|                                                 |                                          | , , , ,          |                              | · · · · · · · · · · · · · · · · · · ·                           | ,                |

W celu przejścia do konfiguracji ustawień wybranej witryny FTP należy z menu kontekstowego wybrać opcję **Properties**:

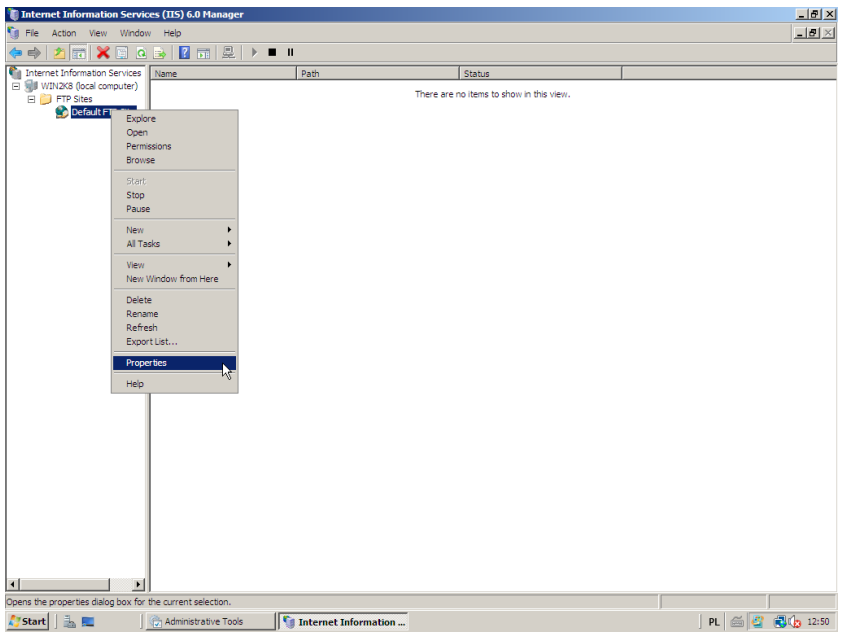

W wyświetlonym w ten sposób oknie na pierwszej zakładce **FTP Site** otrzymujemy następujący zestaw ustawień:

| Thternet Information Servic                                | ces (IIS) 6.0 Manager           |                                  |                                | <u>_ 8 ×</u>   |
|------------------------------------------------------------|---------------------------------|----------------------------------|--------------------------------|----------------|
| File Action View Window                                    | w Help                          |                                  |                                | _ 8 ×          |
| 🧢 🔿 🖄 📰 🔀 🛄 🧕                                              | 🔒 🛃 📰 🖳 🕨 💻 🛚                   | l                                |                                |                |
| internet Information Services                              | Name                            | Path                             | Status                         |                |
| WIN2K8 (local computer)     FTP Sites     Default FTP Site |                                 | There are                        | no items to show in this view. |                |
|                                                            | Default FTP Site Pro            | operties                         | <u>? ×</u>                     |                |
|                                                            | FTP Site Security               | Accounts Messages Home Directory | Directory Security             |                |
|                                                            | FTP site identific              | ation                            |                                |                |
|                                                            | Description:                    | Default FTP Site                 |                                |                |
|                                                            | IP address:                     | (All Unassigned)                 | •                              |                |
|                                                            | TCP port:                       | 21                               | 54                             |                |
|                                                            | FTP site connect                | ions                             |                                |                |
|                                                            | C Unlimited                     |                                  |                                |                |
|                                                            | <ul> <li>Connections</li> </ul> | imited to: 100 0                 | 00                             |                |
|                                                            | Connection time                 | out (in seconds):                | 20                             |                |
|                                                            | Enable logg                     | ng                               |                                |                |
|                                                            | Active log for                  | mat:                             |                                |                |
|                                                            | W3C Extend                      | ed Log File Format               | hoperties                      |                |
|                                                            |                                 |                                  | Current Sessions               |                |
|                                                            |                                 | OK Cancel                        | Apply Help                     |                |
|                                                            |                                 |                                  |                                |                |
|                                                            |                                 |                                  |                                |                |
|                                                            |                                 |                                  |                                |                |
|                                                            |                                 |                                  |                                |                |
| ۰ <u>۲</u>                                                 |                                 |                                  |                                |                |
|                                                            |                                 |                                  |                                |                |
| 🎦 Start 🛛 🚠 📰 👘                                            | C Administrative Tools          | Internet Information             |                                | PL 🚔 🗳 🚯 12:51 |

Wybierając ustawienia dziennika rejestrowania mamy do dyspozycji ustawienia lokalizacji plików dzienników oraz metodę ich tworzenia. Klikając zakładkę **Zaawansowane** możemy zdecydować o szczegółach zapisywanych w dziennikach, gdzie mamy do dyspozycji ponad dwadzieścia szczegółowych informacji na temat łączącego się klienta:

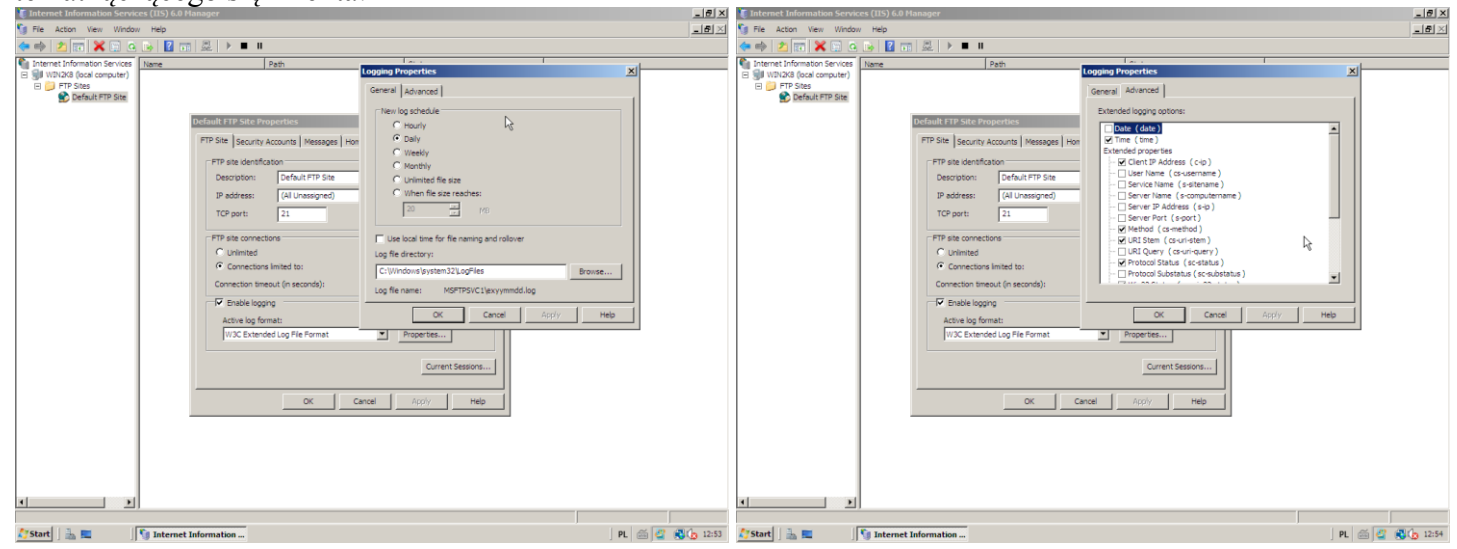

Klikając przycisk **Current Sessions...** możemy przejrzeć listę aktualnie nawiązanych połączeń z serwerem FTP:

| 🍯 Internet Information Servic                                      | ces (IIS) 6.0 Manager                                            |                                                                                                    |                                                                                                    |                              | <u>X</u>           |
|--------------------------------------------------------------------|------------------------------------------------------------------|----------------------------------------------------------------------------------------------------|----------------------------------------------------------------------------------------------------|------------------------------|--------------------|
| 🇐 File Action View Window                                          | w Help                                                           |                                                                                                    |                                                                                                    |                              | _ <del>_</del> 2 × |
| 🗢 🔿 🖄 📰 🔁 🖸                                                        | 🍺 🛛 🖬 💂                                                          | ▶ ■ Ⅱ                                                                                                    |                                                                                                    |                              |                    |
| Internet Information Services                                      | Name                                                             | Path                                                                                                    | Status                                                                                                    |                              |                    |
| WIN2K8 (local computer)     Default FTP Sites     Default FTP Site |                                                                  |                                                                                                    | There are no items to show in the                                                                         | s view.                      |                    |
|                                                                    | Default<br>FTF St<br>PT<br>D<br>P<br>PT<br>C<br>C<br>C<br>C<br>C | FTP Site Properties       ie     Security Accounts       ies     Security Accounts       ies     Security Accounts       ies     Security Accounts       ies     Security Accounts       ies     Security Accounts       ies     Security Accounts       ies     Security Accounts       ies     Security Accounts       ies     Security Accounts       ies     Security Accounts       ies     Security Connected.       ies     Disconnect | ome Directory   Directory Security  <br>From Time<br>127.0.0.1 0x00:18<br>Disconnect Al<br>Current Sessor | 2 X<br>Cose<br>Refeet<br>Hep |                    |
|                                                                    |                                                                  | ОК                                                                                                    | Cancel Apply H                                                                                            | elp                          |                    |
| a <u>•</u>                                                         |                                                                  |                                                                                                    |                                                                                                    |                              |                    |
|                                                                    |                                                                  | 0                                                                                                    |                                                                                                    |                              |                    |
| 🏹 Start 🛛 🚠 💻 🖉                                                    | 1 Internet Information                                           | Ser                                                                                                    | 1                                                                                                    |                              | PL 🖾 🗳 🕄 🎝 12:56   |

Na zakładce Security Accounts możemy ustalić zasady uprawnionych dostępów do serwera FTP:

| File Action View Window                                             | / Help                                                                                                    |               |
|---------------------------------------------------------------------|----------------------------------------------------------------------------------------------------|---------------|
| ⇒ 2 7 8 8 0 8                                                       |                                                                                                    | ) <u>=1</u> 9 |
| Internet Information Services                                       | Name Path Status                                                                                                    |               |
| WIN2K8 (local computer)<br>Difference FTP Sites<br>Default FTP Site | There are no items to show in this view.                                                                                                    |               |
|                                                                     | Default FTP Site     21 xd       FTP Site     Security Accounts     Messages     Home Directory I Directory Security       Image: Security Accounts     Image: Security Accounts     Image: Security Accounts       Image: Security Accounts     Image: Security Accounts     Image: Security Accounts       Image: Security Accounts     Image: Security Accounts     Image: Security Accounts       Image: Security Accounts     Image: Security Accounts     Image: Security Accounts       Image: Security Accounts     Image: Security Accounts     Image: Security Accounts       Image: Security Accounts     Image: Security Accounts     Image: Security Accounts       Image: Security Accounts     Image: Security Accounts     Image: Security Accounts       Image: Security Accounts     Image: Security Accounts     Image: Security Accounts |               |
|                                                                     | OK Cancel Apply Help                                                                                                    |               |
| Þ                                                                   |                                                                                                    |               |

Na zakładce Komunikaty FTP możemy wprowadzić informacje wyświetlane w trakcie pracy z serwerem:

- Transparent komunikat wyświetlany przy połączeniu z serwerem.
- Zapraszamy komunikat wyświetlany po poprawnym zalogowaniu.
- Zakończ komunikat wyświetlany przy wylogowaniu.
- Maksymalna liczba połączeń komunikat wyświetlany przy braku możliwości zalogowania się do serwera ze względu na wprowadzone ograniczenia:

| Internet Information Servic                                                        | es (IIS) 6.0 Manager   |                        |                            |                    |   | X               |
|------------------------------------------------------------------------------------|------------------------|------------------------|----------------------------|--------------------|---|-----------------|
| File Action View Window                                                            | v Help                 | •                      |                            |                    |   | <u>_8×</u>      |
|                                                                                    |                        | 1                      |                            |                    | ( |                 |
| <ul> <li>Internet Information Services</li> <li>WIN2K8 (local computer)</li> </ul> | Name                   | Path                   | Status                     |                    |   |                 |
| E Default FTP Sites                                                                |                        |                        | There are no items to s    | show in this view. |   |                 |
|                                                                                    | FTP Site St            | ite Properties         | Home Directory Directory S | ecurity            |   |                 |
|                                                                                    | FTP site r             | nessages               |                            |                    |   |                 |
|                                                                                    | Banner:                |                        |                            |                    |   |                 |
|                                                                                    | Servi                  | s FTP Zespołu Szkół N: | r 9 w Koszalinie           |                    |   |                 |
|                                                                                    | Weicon                 | e:<br>y w ZS Nr 9.     |                            |                    |   |                 |
|                                                                                    | Exit:<br>Do zot        | aczania                |                            |                    |   |                 |
|                                                                                    | Maximu                 | m connections:         |                            |                    |   |                 |
|                                                                                    |                        |                        |                            |                    |   |                 |
|                                                                                    |                        |                        |                            |                    |   |                 |
|                                                                                    |                        | ок                     | Cancel Apply               | Help               |   |                 |
|                                                                                    |                        |                        |                            |                    |   |                 |
|                                                                                    |                        |                        |                            |                    |   |                 |
|                                                                                    |                        |                        |                            |                    |   |                 |
|                                                                                    |                        |                        |                            |                    |   |                 |
| <u>↓</u>                                                                           |                        |                        |                            |                    |   |                 |
| 💦 Start 🛛 🚠 💻 🗍                                                                    | 🕥 Internet Information |                        |                            |                    | F | n 🖾 🖉 🕄 🎝 13:00 |

W zakładce **Katalog domowy** ustawiamy lokalizację folderu z zawartością witryny FTP oraz zezwalamy bądź nie na zapisywanie danych na serwerze:

| E Internet Information Service               |                                                                                                    | _8> |
|----------------------------------------------|----------------------------------------------------------------------------------------------------|-----|
| 🗊 File Action View Window                    | Help                                                                                                    | _8> |
| 🗢 🔿 🖄 📅 🔛 🕰 🐟                                | 🛛 📷   💂   → 🔳 🗉                                                                                                    |     |
| Internet Information Services                | Name Path Status                                                                                                    |     |
| WIN2K8 (local computer)     Default FTP Site | There are no items to show in this view.                                                                                                    |     |
| 4                                            | Default FIP Site       X         FIP Site       Security Accounts       Messages       Home Directory       Directory Security         The content for this resource should come from: <ul> <li>A directory located on another computer</li> <li>A directory located on another computer</li> <li>Isolar path:</li> <li>C (Ineque) //throot</li> <li>Bronse</li> <li>Isolar path:</li> <li>C (Ineque) //throot</li> <li>Bronse</li> <li>Isolar path:</li> <li>C (Ineque) //throot</li> <li>Bronse</li> <li>C (Ineque) //throot</li> <li>Bronse</li> <li>C (Ineque) //throot</li> <li>Bronse</li> <li>C (Ineque) //throot</li> <li>Bronse</li> <li>C (Ineque) //throot</li> <li>Bronse</li> <li>C (Ineque) //throot</li> <li>Bronse</li> <li>C (Ineque) //throot</li> <li>Bronse</li> <li>C (Ineque) //throot</li> <li>Bronse</li> <li>C (Ineque) //throot</li> <li>Bronse</li> <li>C (Ineque) //throot</li> <li>Bronse</li> <li>C (Ineque) //throot</li> <li>Bronse</li> <li>C (Ineque) //throot</li> <li>Bronse</li> <li>C (Ineque) //throot</li> <li>C (Ineque) //throot</li> <li>C (Ineque) //throot</li> </ul> C (Ineque) //throot     Bronse           C (Ineque) //throot           C (Ineque) //throot           C (Ineque) //throot           C (Ineque) //throot           C (Ineque) //throot           < |     |
|                                              |                                                                                                    |     |

W oknie **Ograniczenia adresów IP i domen...** możemy definiować reguły na podstawie adresów pojedynczych komputerów lub całych sieci zezwalające lub odmawiające dostęp do usługi FTP:

| 🍹 Internet Information Services (                          | IS) 6.0 Manager                                                                                                    |                                                                                                    | _ 8 3                                 |
|------------------------------------------------------------|----------------------------------------------------------------------------------------------------|----------------------------------------------------------------------------------------------------|---------------------------------------|
| File Action View Window F                                  | elp                                                                                                    |                                                                                                    |                                       |
| 🗢 🔿 🙎 📅 📴 🕰 🔒 🚺                                            |                                                                                                    |                                                                                                    |                                       |
| Internet Information Services                              | ne Path                                                                                                    | Status                                                                                                    |                                       |
| WIN2K8 (local computer)     FTP Sites     Default FTP Site |                                                                                                    | There are no items to show in this view.                                                                                     |                                       |
|                                                            | Default ETP Site Properties       IPTP Site Security Accounts Messages       TCP//P address access restrictions       By definit, all computers will be:<br>Except those listed below:       Default Eter Provide the excess restrictions       IP address (Subnet mark) | 2 ×<br>Directory Directory Security<br>Granted access<br>Add<br>Rome Demy Access<br>Edit.<br>Type:<br>C Single of<br>Group o | onputer<br>f computers                |
|                                                            |                                                                                                    | Network ID:                                                                                                    | Subnet mask:<br>. 0 255 . 255 . 0 . 0 |
|                                                            |                                                                                                    |                                                                                                    | Cancel Help                           |
|                                                            | OK Can                                                                                                    | cel Apply Help                                                                                                    |                                       |
|                                                            |                                                                                                    |                                                                                                    |                                       |
|                                                            |                                                                                                    |                                                                                                    |                                       |
|                                                            |                                                                                                    |                                                                                                    |                                       |
|                                                            |                                                                                                    |                                                                                                    |                                       |
| <u> </u>                                                   |                                                                                                    |                                                                                                    |                                       |
|                                                            |                                                                                                    |                                                                                                    |                                       |
| 🎙 Start 🛛 🚠 💻 🛛 🚺                                          | internet Information                                                                                                    |                                                                                                    | PL 🖾 🗳 🛃 🕼 13:0                       |

# Przykład dodawania nowej witryny FTP:

| 🐌 Internet Information Services (IIS) 6.0 Manager                                                                                                    |                                          | _8×                | 🕽 🗙 🗽 Internet Information Services (115) 6.0 Manager                                       |                      |                                                                   | _ # ×            |
|----------------------------------------------------------------------------------------------------|------------------------------------------|--------------------|---------------------------------------------------------------------------------------------|----------------------|-------------------------------------------------------------------|------------------|
| 🗊 File Action View Window Help                                                                                                    |                                          | _6×                | 🔄 👣 File Action Wew Window Help                                                             |                      |                                                                   | X                |
| 수 💠 🖄 📷 🔛 🏊 🛃 📷 🕮 🕨 🔳 🗉                                                                                                    |                                          |                    | 🗇 🔿 📩 📅 🔚 🙆 🕒                                                                               | 🛛 📷 📖 🕨 🔳 🗉          |                                                                   |                  |
| Internet Information Services Name Path                                                                                                    | Status                                   |                    | Internet Information Services                                                               | Name Path            | Status                                                            |                  |
| WW12A3(lock compute)     Fores     Prefer to the second second sec | There are no items to show in this view. |                    | Sil W2N2K3 (ocal computer)     Sil W2N2K3 (ocal computer)     FTP Stes     Default FTP Site |                      | There are no items to show in this view.                          |                  |
| Browse                                                                                                    |                                          |                    |                                                                                             | FTP Site Creation W  | izard X                                                           |                  |
| Start.<br>Stop<br>Pause                                                                                                    |                                          |                    |                                                                                             |                      | Welcome to the FTP Site<br>Creation Wizard                        |                  |
| Al Tasks FTP Ste<br>Vew Vew Virtual Directory<br>Vew Window from Here Virtual Directory (from file)                                                                                                    |                                          |                    |                                                                                             |                      | This wittand helps you create a new FTP site on this<br>computer. |                  |
| Delete<br>Rename<br>Refresh<br>Foront list                                                                                                    |                                          |                    |                                                                                             |                      |                                                                   |                  |
| Properties<br>Help                                                                                                    |                                          |                    |                                                                                             |                      | To continue, click Next.                                          |                  |
|                                                                                                    |                                          |                    |                                                                                             |                      | <back cancel<="" next3="" td=""><td>6</td></back>                 | 6                |
|                                                                                                    |                                          |                    |                                                                                             |                      |                                                                   |                  |
|                                                                                                    |                                          |                    |                                                                                             |                      |                                                                   |                  |
| Create new FTP site                                                                                                    |                                          |                    | <u></u>                                                                                     |                      |                                                                   |                  |
| 🎦 Start 📗 📠 🔲 🗍 🐚 Internet Information                                                                                                    |                                          | ) PL 🚔 🖉 🛞 👍 13:24 | 🎊 Start                                                                                     | internet Information |                                                                   | PL 🝏 🦉 👸 🕞 13:25 |

W oknie kreatora wprowadzamy wyświetlaną nazwę nowej witryny:

| Internet Information Services (IIS)                                | ) 6.0 Manager                                             |                               |                 |
|--------------------------------------------------------------------|-----------------------------------------------------------|-------------------------------|-----------------|
| Hie Action View Window Hei                                         |                                                           |                               |                 |
|                                                                    |                                                           |                               |                 |
| Internet Information Services     Mame     WIN2K8 (local computer) | Path                                                      | Status                        |                 |
| FTP Sites     Default ETD Site                                     | There are n                                               | o items to show in this view. |                 |
| Deleur ir Site                                                     |                                                           |                               |                 |
|                                                                    |                                                           |                               |                 |
|                                                                    | FTP Site Creation Wizard                                  | ×                             |                 |
|                                                                    | FTP Site Description                                      |                               |                 |
|                                                                    | Describe the FIP site to help administrators identity it. |                               |                 |
|                                                                    | Tupe a description of the FTP site                        |                               |                 |
|                                                                    | Description:                                              |                               |                 |
|                                                                    | Witryna dla uczniów                                       |                               |                 |
|                                                                    |                                                           |                               |                 |
|                                                                    |                                                           |                               |                 |
|                                                                    |                                                           |                               |                 |
|                                                                    |                                                           |                               |                 |
|                                                                    |                                                           | N                             |                 |
|                                                                    |                                                           | N2                            |                 |
|                                                                    |                                                           |                               |                 |
|                                                                    | < Back                                                    | Next > Cancel                 |                 |
|                                                                    |                                                           |                               |                 |
|                                                                    |                                                           |                               |                 |
|                                                                    |                                                           |                               |                 |
|                                                                    |                                                           |                               |                 |
|                                                                    |                                                           |                               |                 |
|                                                                    |                                                           |                               |                 |
|                                                                    |                                                           |                               |                 |
|                                                                    |                                                           |                               |                 |
| 🐉 Start 🛛 🚠 💻 🛛 🛐 In                                               | ernet Information                                         |                               | PL 🖾 🗳 🛃 🕼 13:7 |

Następnie określamy urządzenia sieciowe, na których będzie dostępna witryna oraz numer portu TCP:

| 🍯 Internet Information Servi                                            |                         |                                                                     |                                |              | _ 8 ×   |
|-------------------------------------------------------------------------|-------------------------|---------------------------------------------------------------------|--------------------------------|--------------|---------|
| 🗐 File Action View Window                                               | w Help                  |                                                                     |                                |              | _8×     |
| 🧇 🔿 🔰 📅 🖾 Q 🖻                                                           | - 📝 📰 💂 🕨 🔳 🗉           |                                                                     |                                |              |         |
| Internet Information Services                                           | Name                    | Path                                                                | Status                         |              |         |
| Sill WIN2K8 (local computer)     Default FTP Sites     Default FTP Site |                         | There are i                                                         | no items to show in this view. |              |         |
|                                                                         | FTP Site Crea           | ation Wizard                                                        | ×                              |              |         |
|                                                                         | IP Address<br>Specify a | and Port Settings<br>an IP address and port setting for the FTP sto | e.                             |              |         |
|                                                                         | Enter the<br>10.0.2.1   | IP address to use for this FTP site:                                |                                |              |         |
|                                                                         | Type the<br>99          | TCP port for this FTP site (Default = 21):                          |                                |              |         |
|                                                                         |                         | _ < Baci                                                            | < Next Cancel                  |              |         |
|                                                                         |                         |                                                                     |                                |              |         |
| <u>د</u>                                                                |                         |                                                                     |                                |              |         |
|                                                                         | -                       |                                                                     |                                |              | 1       |
| 💦 Start 🛛 🚠 📃                                                           | 🔰 Internet Information  |                                                                     |                                | ] PL   🚔 🗳 🖏 | 3 13:28 |

Następnie zasady dostępu do witryny:

| 🗊 File Action View Window Help           |                                                                                                    |                                                                                                    | X                |
|------------------------------------------|----------------------------------------------------------------------------------------------------|----------------------------------------------------------------------------------------------------|------------------|
| (수 🔿 🖄 📰 😨 💁 💁 📓 🗩 🕨 🗉                   | I                                                                                                    |                                                                                                    |                  |
| Internet Information Services Name       | Path                                                                                                    | Status                                                                                                |                  |
|                                          | The                                                                                                    | re are no items to show in this view.                                                                 |                  |
| FTP Site                                 | Creation Wizard                                                                                                    | ×                                                                                                    |                  |
| FTP Us<br>Res                            | er Isolation<br>nict FTP users to their own FTP home dire                                                                                                    | ctory.                                                                                                |                  |
| FTP                                      | user isolation prevents users from access<br>on this FTP site.                                                                                                    | ing the FTP home directory of another                                                                 |                  |
| limp:<br>site,<br>choi                   | want: Because you cannot change the u<br>you should read about FTP user isolation<br>using an isolation option.                                                     | ser isolation option after creating this FTP<br>in the IIS product documentation before               |                  |
| •                                        | Do not isolate users<br>Users can access the FTP home director                                                                                                    | y of other users.)                                                                                    |                  |
|                                          | solate users<br>Users must be assigned an FTP home dir<br>solate users using Active Directory<br>Users must be assigned an FTP home dir<br>Directory user account.) | actory within the root of this FTP site.) $$$\car{loc}$$ actory that is configured using their Active |                  |
|                                          |                                                                                                    | < Back Next > Cancel                                                                                  |                  |
|                                          |                                                                                                    |                                                                                                    |                  |
|                                          |                                                                                                    |                                                                                                    |                  |
|                                          |                                                                                                    |                                                                                                    |                  |
| 🎦 Start 🛛 🚠 💻 🏉 🛛 🕥 Internet Information | . 🔤 Administrator: Command 🏾 🏉                                                                                                    | FTP root at localhost - W                                                                             | PL 📾 🗳 🕄 🕼 13:34 |

# W kolejnym oknie określamy lokalizację nowej witryny w systemie plików:

| File Aster Man Made                                      | use (115) do manager                                     |                                                                          |                       | _ |
|----------------------------------------------------------|----------------------------------------------------------|--------------------------------------------------------------------------|-----------------------|---|
|                                                          |                                                          |                                                                          |                       |   |
| Internet Information Corvices                            | Name                                                     |                                                                          |                       |   |
| WIN2K8 (local computer)<br>FTP Sites<br>Default FTP Site | ivenie   PB                                              | There are no items t                                                     | to show in this view. |   |
|                                                          | FTP Site Creation 1<br>FTP Site Home I<br>The home direc | Wizard<br>Directory<br>ctory is the root of your FTP content subdirector | ×                     |   |
|                                                          | Enter the path t<br>Path:<br>C:\inetpub\ftpi             | to your home directory.<br>vroot'uczniowie                               | Browse                |   |
|                                                          |                                                          |                                                                          |                       |   |
|                                                          |                                                          | < Back                                                                   | Next > Cancel         |   |
|                                                          |                                                          |                                                                          |                       |   |
| •                                                        |                                                          |                                                                          |                       |   |

Następnie określamy możliwość zapisywania danych na serwerze:

| 🍯 Internet Information Servic                                  |                 |                                                                             |                                          | X                |
|----------------------------------------------------------------|-----------------|-----------------------------------------------------------------------------|------------------------------------------|------------------|
| 🐚 File Action View Window                                      | w Help          |                                                                             |                                          | _ 8 ×            |
| (= =) 🖄 📰 🔛 😖 📑                                                | - 🛛 📻 💂         | ▶ <b>■</b> II                                                               |                                          |                  |
| internet Information Services                                  | Name            | Path                                                                        | Status                                   |                  |
| SII WIN2K8 (local computer)     FTP Sites     Default FTP Site |                 |                                                                             | There are no items to show in this view. |                  |
|                                                                |                 | FTP Site Creation Wizard                                                    | ×                                        |                  |
|                                                                |                 | FTP Site Access Permissions<br>Set the access permissions for this FTP site | a.                                       |                  |
|                                                                |                 | Allow the following permissions:                                            |                                          |                  |
|                                                                |                 | ✓ Read                                                                      |                                          |                  |
|                                                                |                 | y 1000                                                                      |                                          |                  |
|                                                                |                 | To complete the wizard, click Next.                                         |                                          |                  |
|                                                                |                 |                                                                             | < Back Next > Cancel                     |                  |
|                                                                |                 |                                                                             |                                          |                  |
|                                                                |                 |                                                                             |                                          |                  |
|                                                                |                 |                                                                             |                                          |                  |
|                                                                | 1               |                                                                             |                                          |                  |
| 🎊 Start 🛛 🏭 💻 🏉 👘                                              | 👣 Internet Info | rmation 🔤 Administrator: Command                                            | 🔗 FTP root at localhost - W              | PL 🚎 🔮 🌏 🕼 13:36 |

I kończymy pracę kreatora:

| Internet Information Servic | ces (IIS) 6.0 Manager  |                  |                                          |                  |
|-----------------------------|------------------------|------------------|------------------------------------------|------------------|
| te Action view window       |                        |                  |                                          |                  |
|                             |                        |                  | Let .                                    |                  |
| WIN2K8 (local computer)     | Name                   | Path             | There are no items to show in this view. |                  |
| E Default FTP Site          |                        |                  |                                          |                  |
|                             |                        |                  |                                          |                  |
|                             | ETR Site Cre           | ation Wizard     |                                          | il.              |
|                             | FTP Site Ch            |                  | You have successfully                    |                  |
|                             |                        |                  | completed the FTP Site                   |                  |
|                             |                        |                  | Creation Wizard.                         |                  |
|                             |                        |                  |                                          |                  |
|                             |                        |                  |                                          |                  |
|                             |                        |                  |                                          |                  |
|                             |                        |                  |                                          |                  |
|                             |                        |                  |                                          |                  |
|                             |                        |                  |                                          |                  |
|                             |                        |                  | To close this wizard, click Finish       |                  |
|                             |                        |                  |                                          |                  |
|                             |                        |                  | KBack Finish Cancel                      |                  |
|                             |                        |                  | v                                        |                  |
|                             |                        |                  |                                          |                  |
|                             |                        |                  |                                          |                  |
|                             |                        |                  |                                          |                  |
|                             |                        |                  |                                          |                  |
| •                           | <u> </u>               |                  |                                          |                  |
|                             |                        |                  |                                          |                  |
| 🎦 Start 🛛 🚠 💻 🏉             | 🔰 Internet Information | Administrator: C | command 🏀 FTP root at localhost - W      | PL 🖾 🗳 🛃 🕼 13:37 |

Połączenie z usługą ftp przy wykorzystaniu przeglądarki internetowej Internet Explorer:

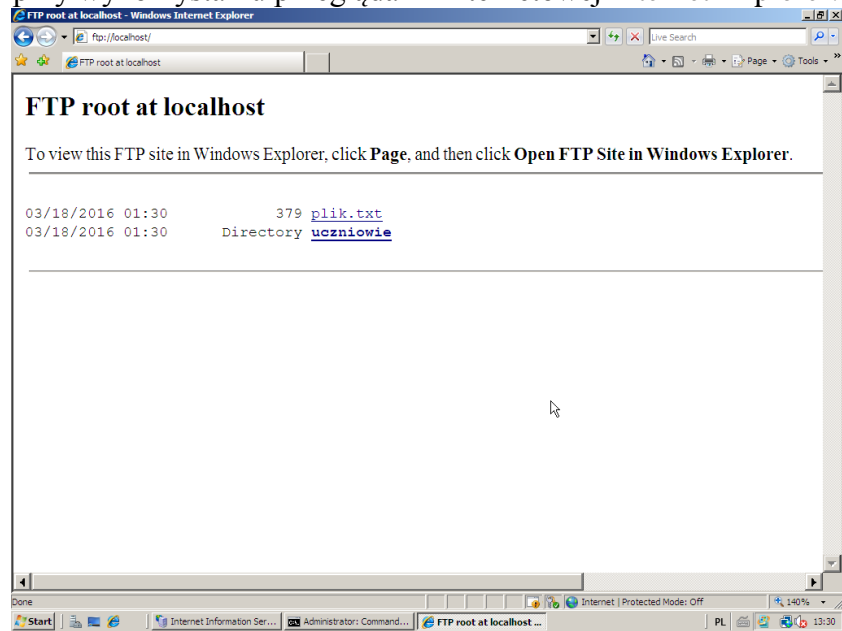

Sprawdzenie nasłuchiwania Serwera FTP na porcie 21 protokołu TCP:

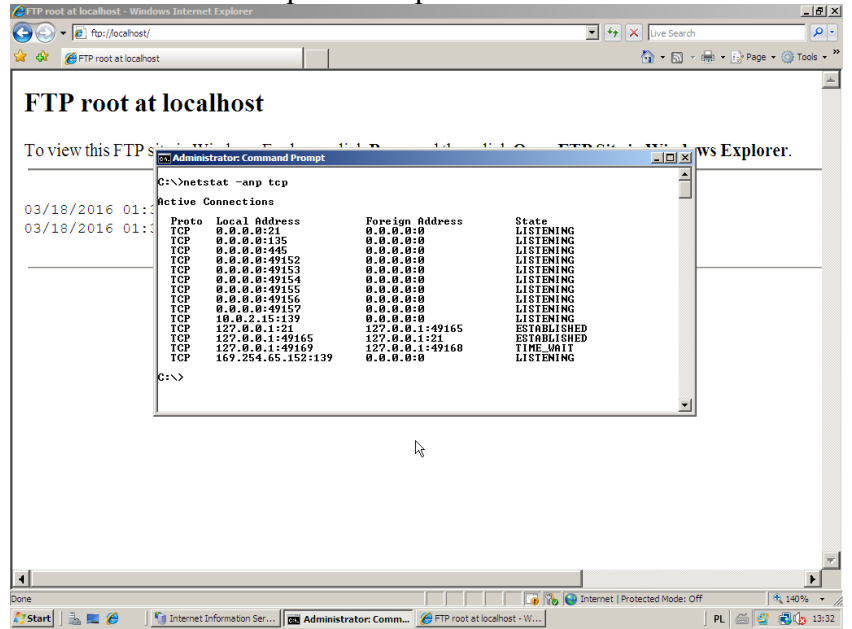

Połączenie z serwerem FTP poprzez klienta FTP w konsoli tekstowej:

| 🏮 Internet Information Servi          |                                                                                     |                                  |                          |          |                 |
|---------------------------------------|-------------------------------------------------------------------------------------|----------------------------------|--------------------------|----------|-----------------|
| 👣 File Action View Windo              | _ <b>8</b> ×                                                                        |                                  |                          |          |                 |
| (= =) 🖄 🔚 🖄 📄                         | i 🗟 🔽 📷 💂 🕨                                                                         | <b>I</b> 11                      |                          |          |                 |
| internet Information Services         | Name                                                                                | Path                             | Status                   |          |                 |
| WIN2K8 (local computer)     FTP Sites |                                                                                     |                                  |                          |          |                 |
| Default FTP Site                      |                                                                                     |                                  |                          |          |                 |
| 🐒 Witryna dla ucznió                  |                                                                                     |                                  |                          |          |                 |
|                                       | Administrator: Comma                                                                |                                  |                          |          |                 |
|                                       | C:\>ftp localhost<br>Connected to win2ki                                            |                                  |                          | <u> </u> |                 |
|                                       | 220-Microsoft FIP S<br>220 Server FTP Zest                                          | ervice<br>nlu Szkil Nr 9 w Kosza | linie.                   | -        |                 |
|                                       | User (win2k8:(none)<br>331 Password requir                                          |                                  |                          |          |                 |
|                                       | Password:<br>230-Witany w szkolr                                                    |                                  |                          |          |                 |
|                                       | 230 User tomek logg<br>ftp> dir                                                     |                                  |                          |          |                 |
|                                       | 200 PORI command su<br>150 Opening ASCII r                                          |                                  |                          |          |                 |
|                                       | 03-18-16 01:30PH                                                                    |                                  |                          |          |                 |
|                                       | 226 Fransfer complete.<br>ftp: 99 bytes received in 0,00Seconds 99000,00Kbytes/sec. |                                  |                          |          |                 |
|                                       | 221 Do zobaczenia.                                                                  |                                  |                          |          |                 |
|                                       | C:\>                                                                                |                                  |                          |          |                 |
|                                       |                                                                                     |                                  |                          |          |                 |
|                                       |                                                                                     |                                  |                          | -1       |                 |
|                                       |                                                                                     |                                  |                          |          |                 |
|                                       | 1                                                                                   |                                  |                          |          |                 |
|                                       |                                                                                     |                                  |                          |          |                 |
|                                       |                                                                                     |                                  |                          |          |                 |
|                                       |                                                                                     |                                  |                          |          |                 |
|                                       |                                                                                     |                                  |                          |          |                 |
|                                       |                                                                                     |                                  |                          |          |                 |
|                                       |                                                                                     |                                  |                          |          |                 |
|                                       |                                                                                     |                                  |                          |          |                 |
| 7 Start 🛛 🚠 📰 🔏 👘                     | Administrator: Comm                                                                 | 🔏 FTP root at localhost - W      | Internet Information Ser |          | PL 🖂 🖉 🕄 🖍 13:4 |
|                                       |                                                                                     |                                  |                          |          |                 |